# CINECA

ADA cloud user documentation Getting started (1): How to create an instance

HPC Cloud support group

Last update: 14 Feb 2025

Get a CINECA HPC user and a cloud project

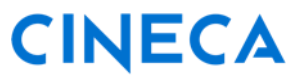

Get a CINECA HPC user and a cloud project
Access your cloud resources

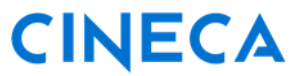

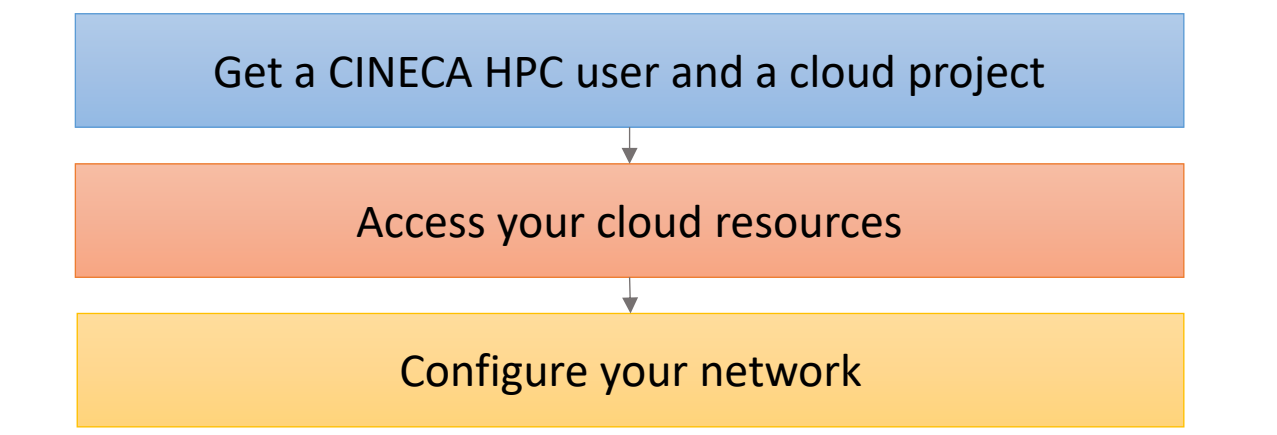

### CINECA

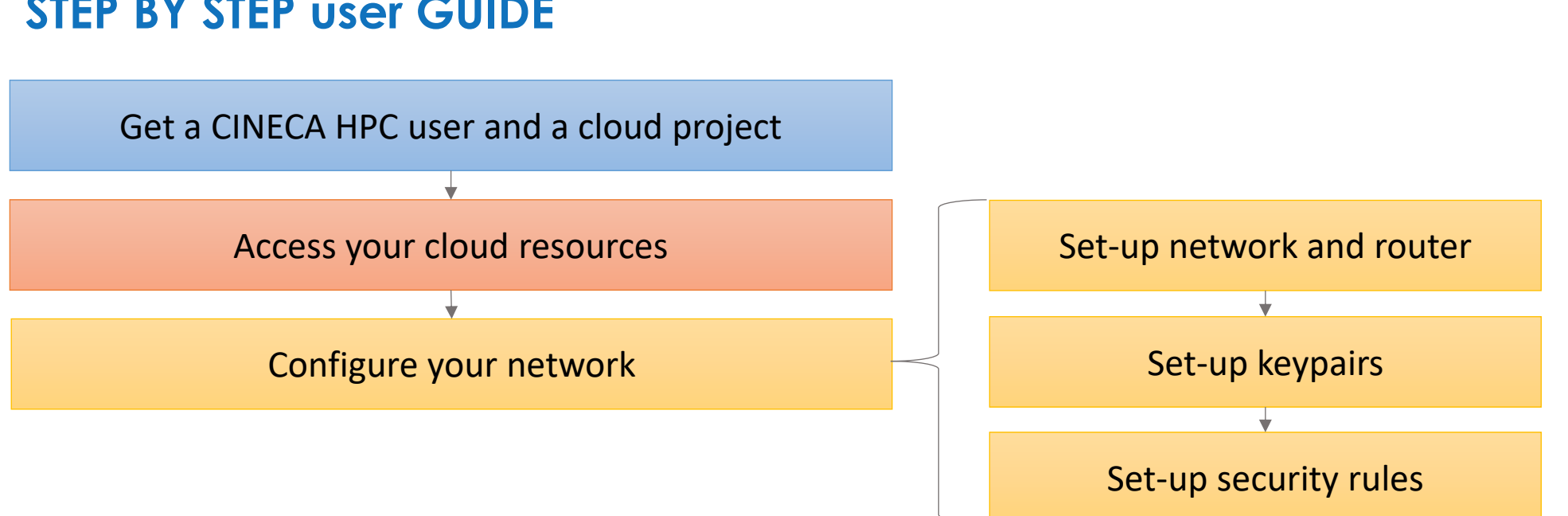

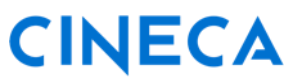

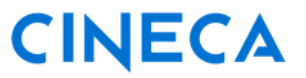

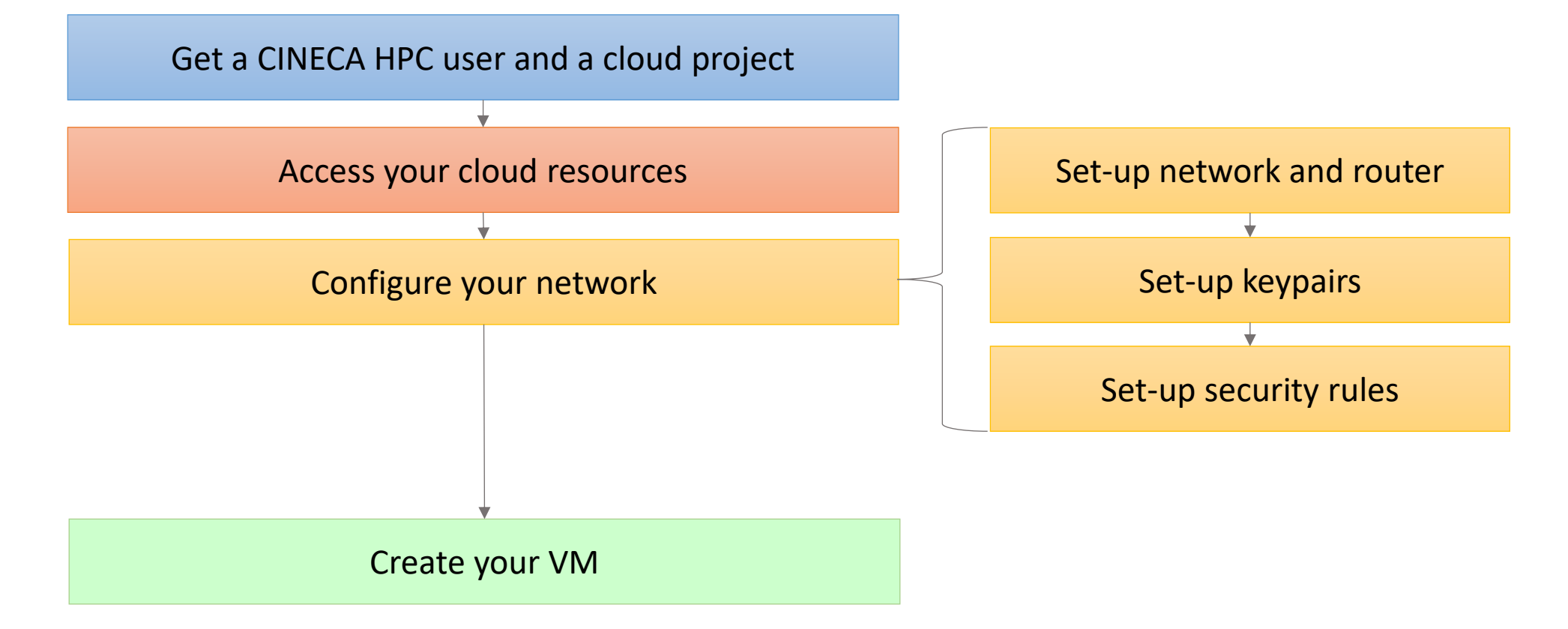

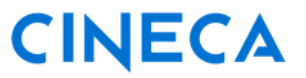

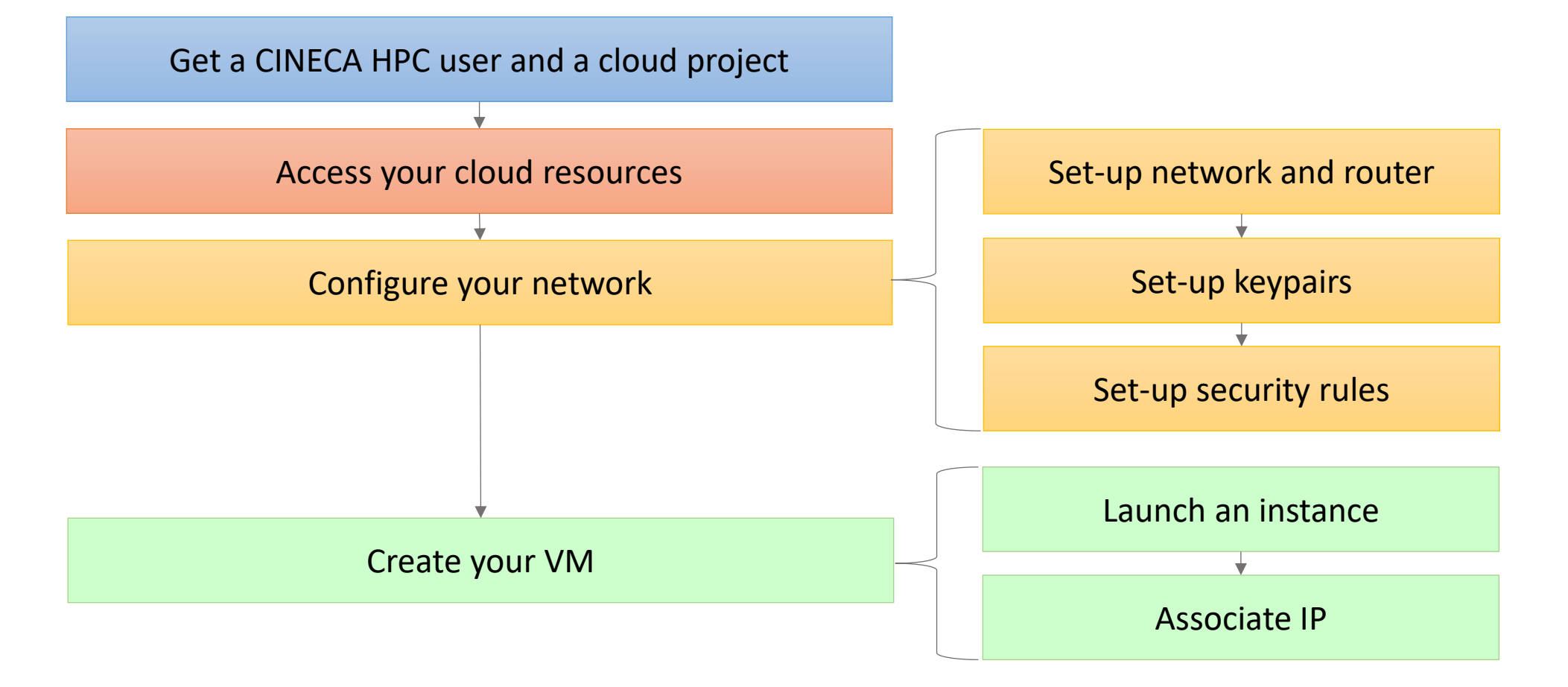

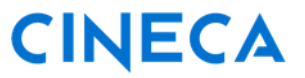

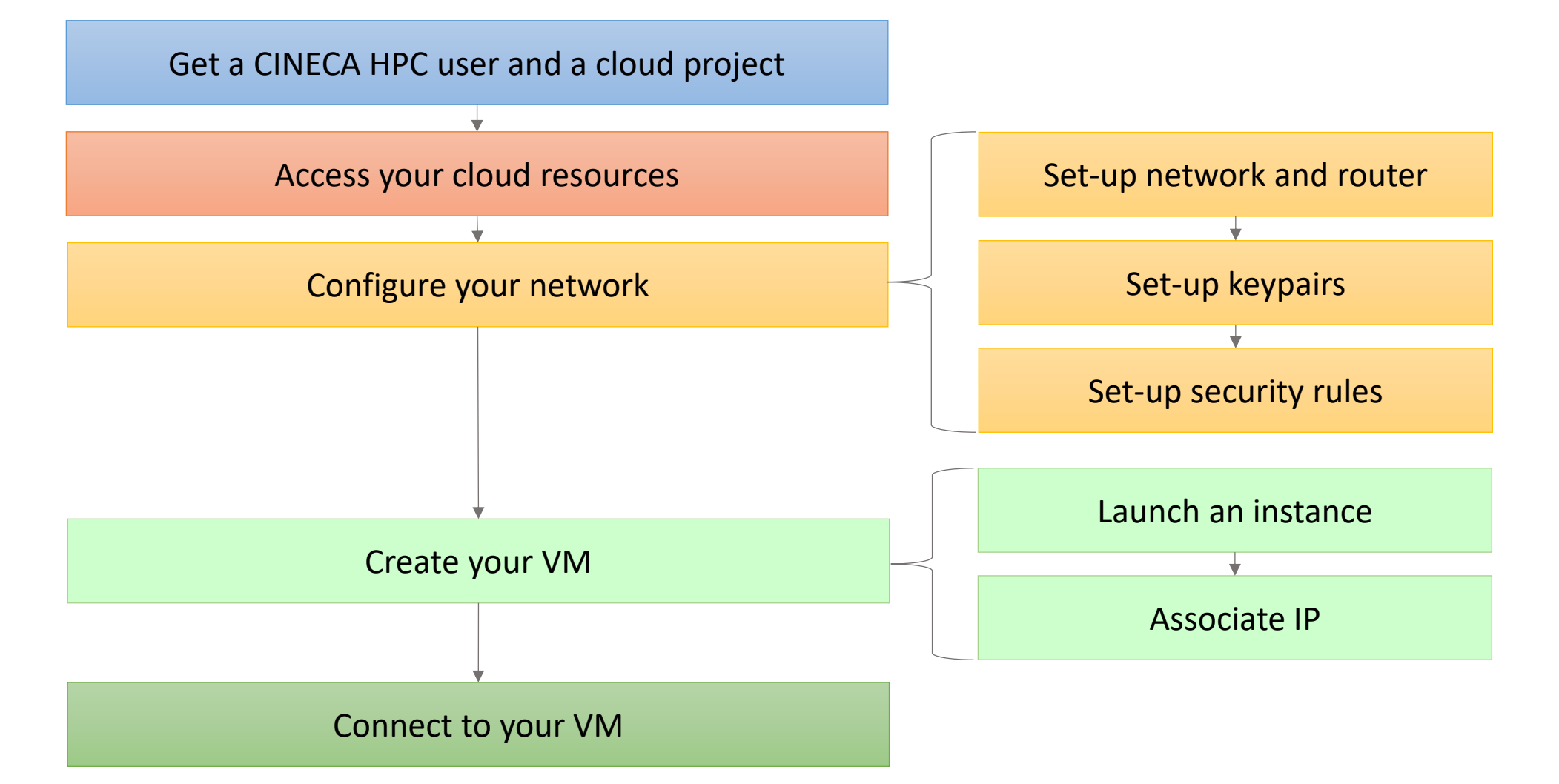

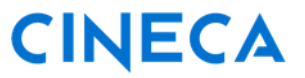

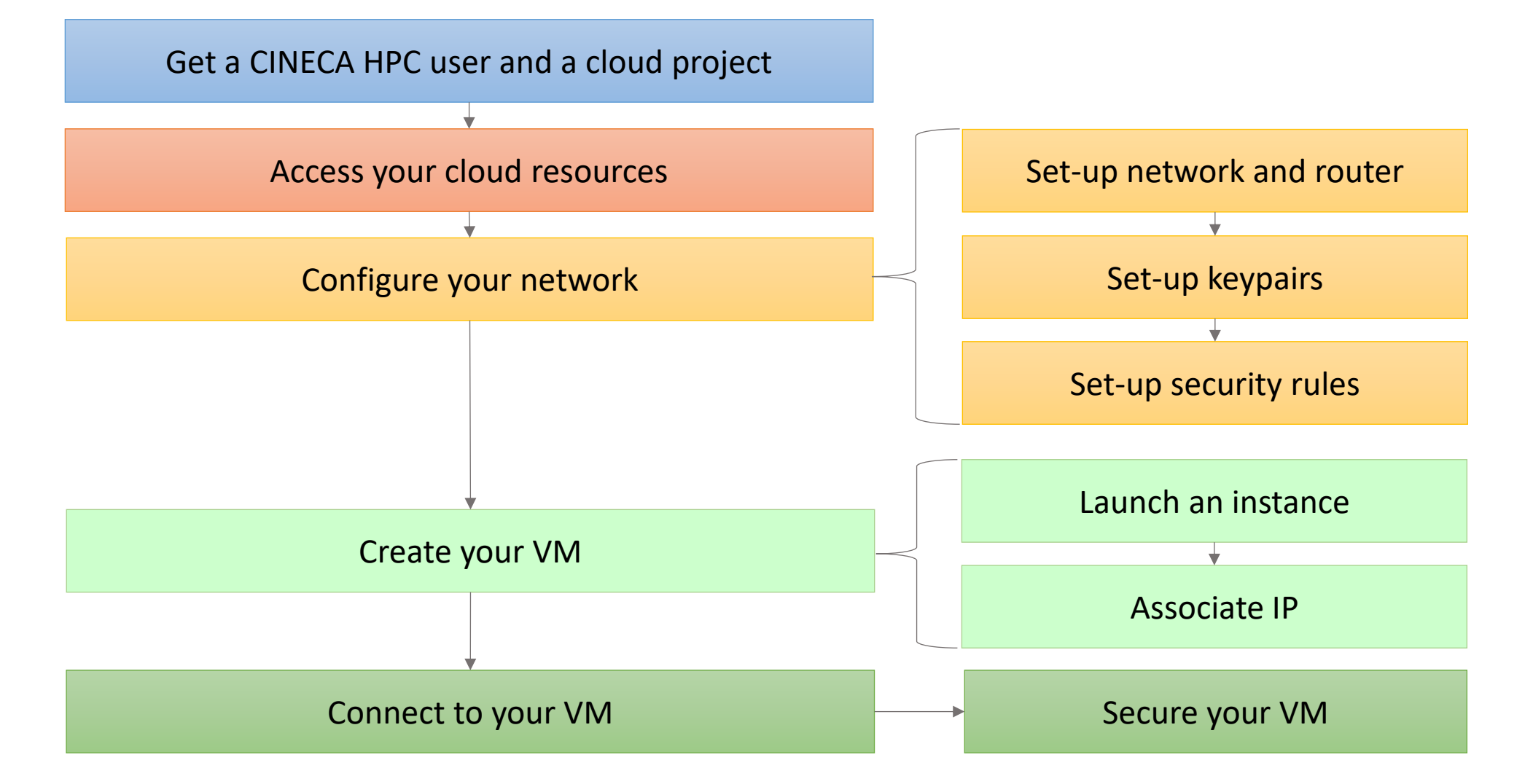

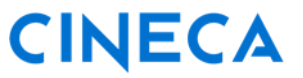

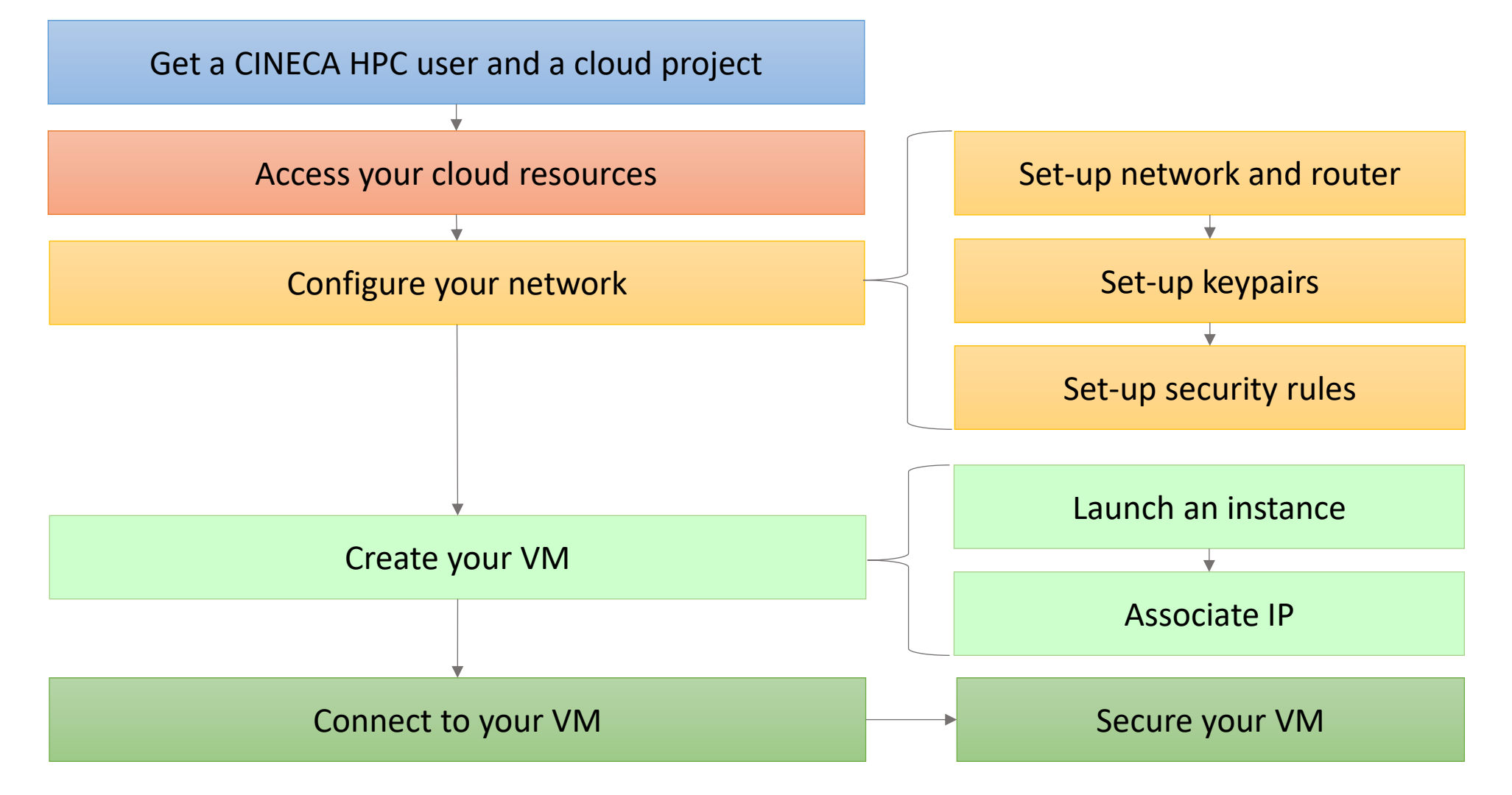

#### Visit the <u>ADA Cloud User guide</u> for more information

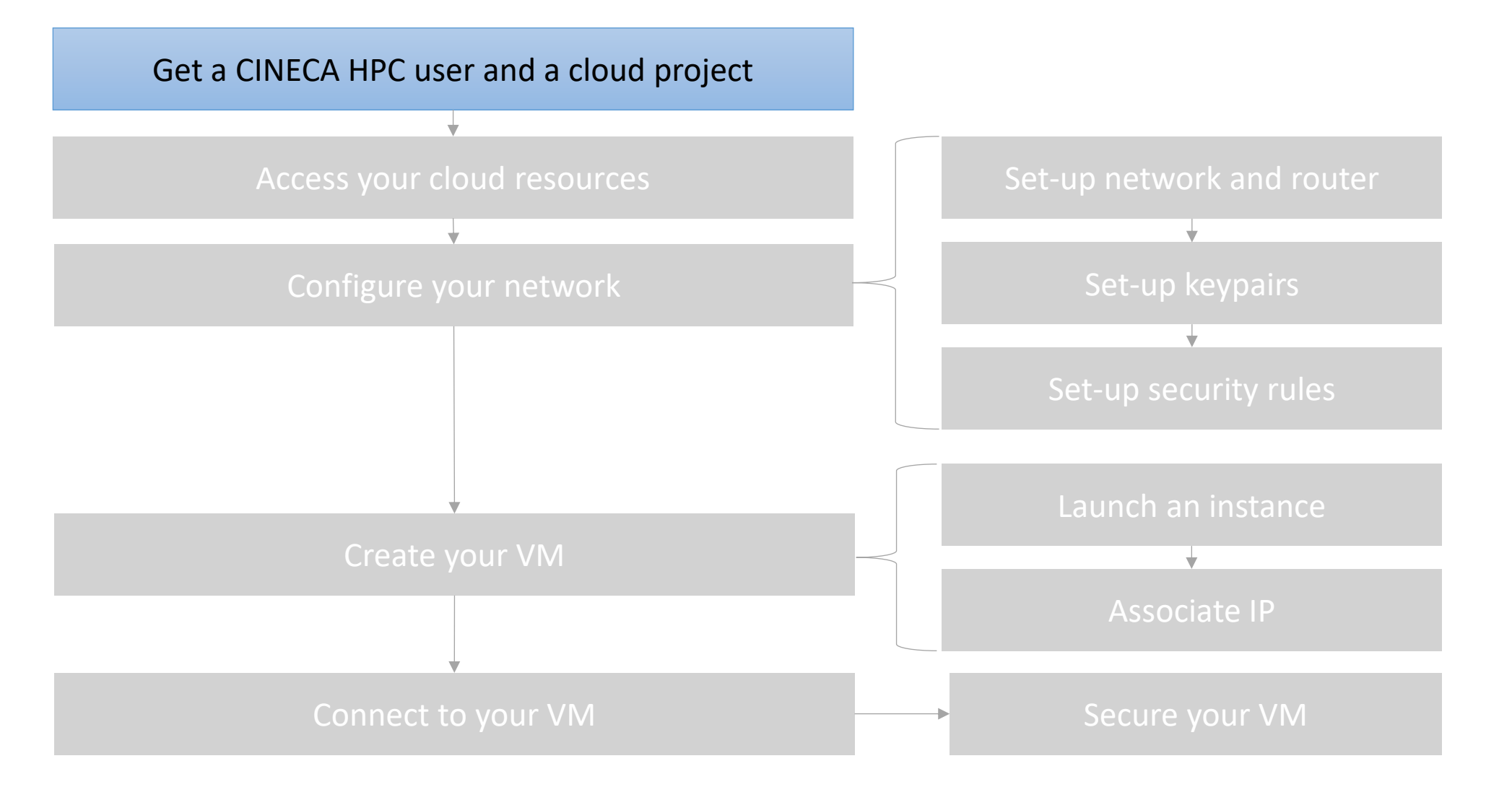

CINECA

## <u>Get a HPC user</u>

 Account = "personal" username for HPC systems in CINECA

1 - Account and project

How to get a CINECA HPC account and cloud resources

- Register to CINECA <u>UserDB portal</u>
- Ask to be associated with a valid project, as "Collaborator" or as "Principal Investigator"
- Important: The access is possible only through two-factors (2FA) authentication

### Get cloud resources

- <u>ISCRA Projects</u>: Researchers affiliated with an Italian University or an Italian Research Agency
- <u>EuroHPC Projects</u>: European researchers
- Italian research Institutions, General users and Industrial applications: contact the <u>HPC User support</u>

| C | N | Ε | C | A |
|---|---|---|---|---|
|---|---|---|---|---|

Get an HPC CINECA user

and a project

Access your cloud resources

Configure your network

Create your VM

Connect to your VM

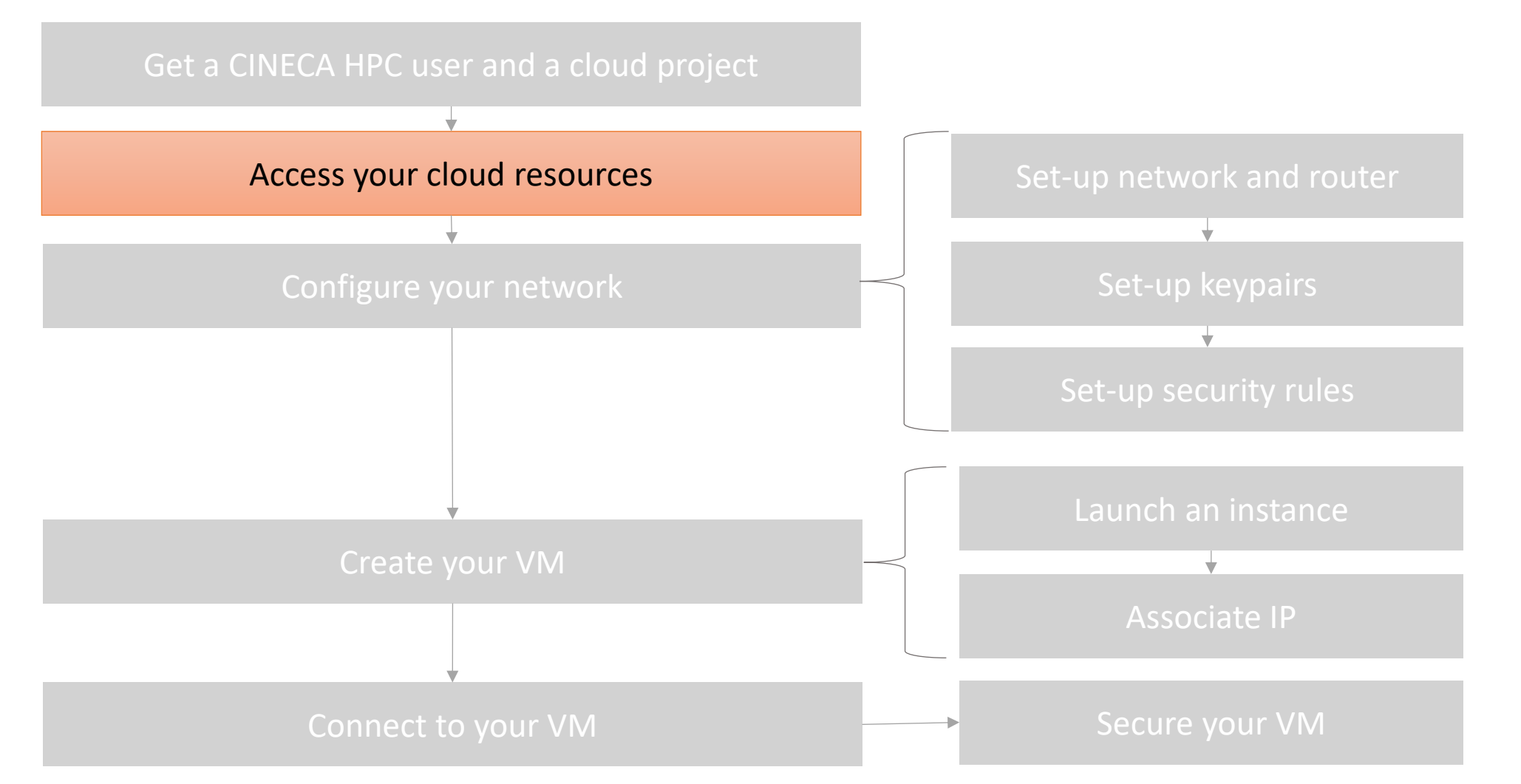

CINECA

#### Visit the <u>ADA Cloud User guide</u> for more information

# 2 - Access your cloud resources ADA Cloud dashboard

- Go to https://adacloud.hpc.cineca.it
- Select "CINECA HPC" as Authentication method
- Insert your HPC-CINECA credentials to log in
- **NOTE**: the 2nd factor needs to be activated (see section <u>Managing password, 2FA and OTP</u>)

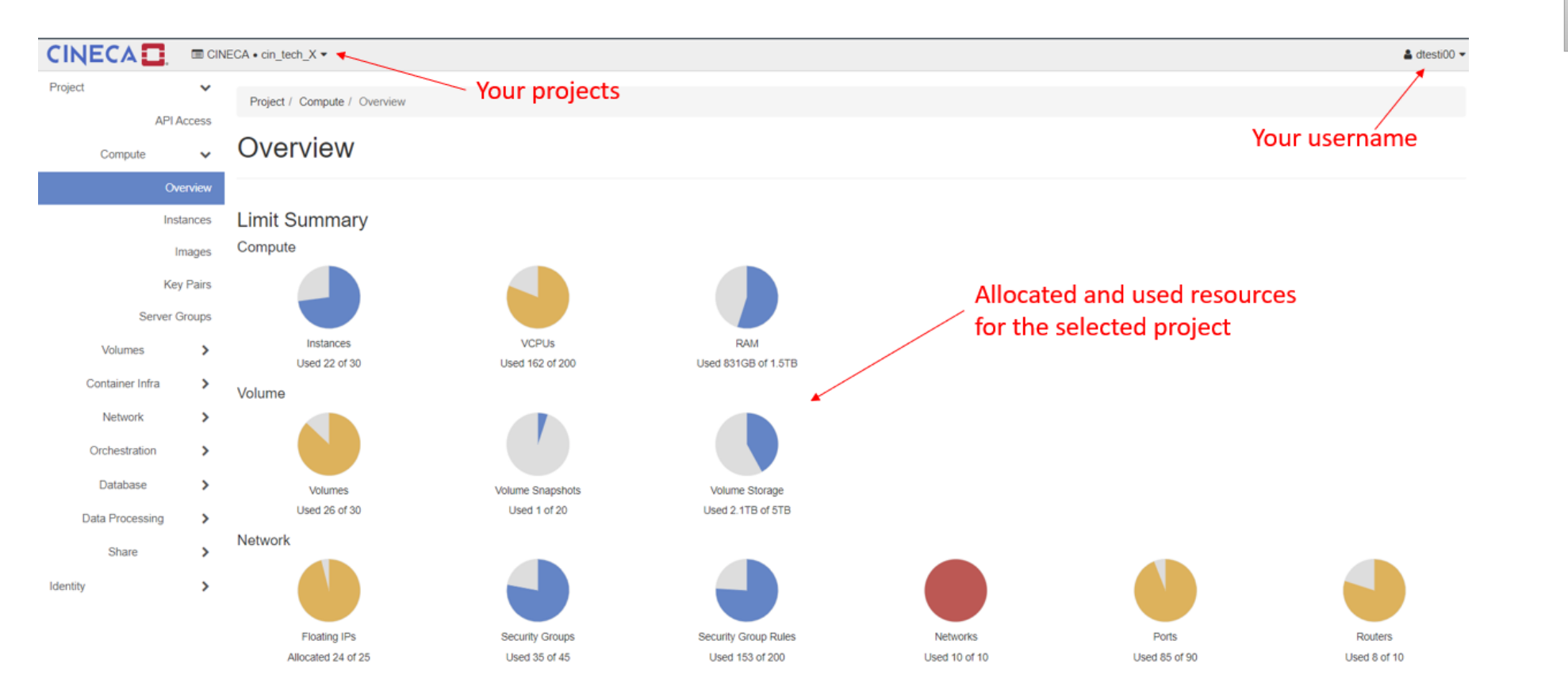

## CINECA

and a project Access your cloud resources Configure your network

Get an HPC CINECA user

Create your VM

Connect to your VM

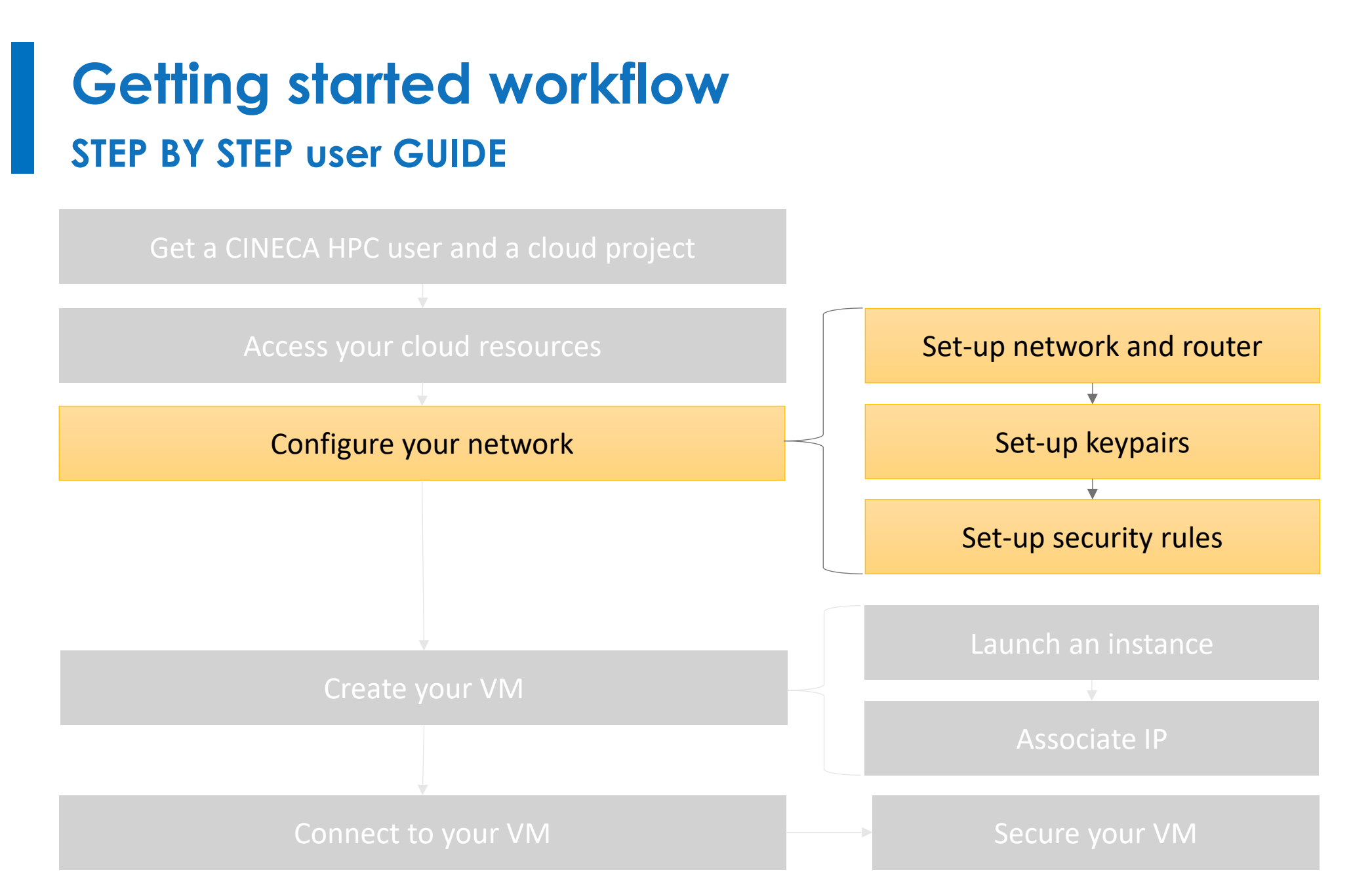

**CINECA** 

#### Visit the <u>ADA Cloud User guide</u> for more information

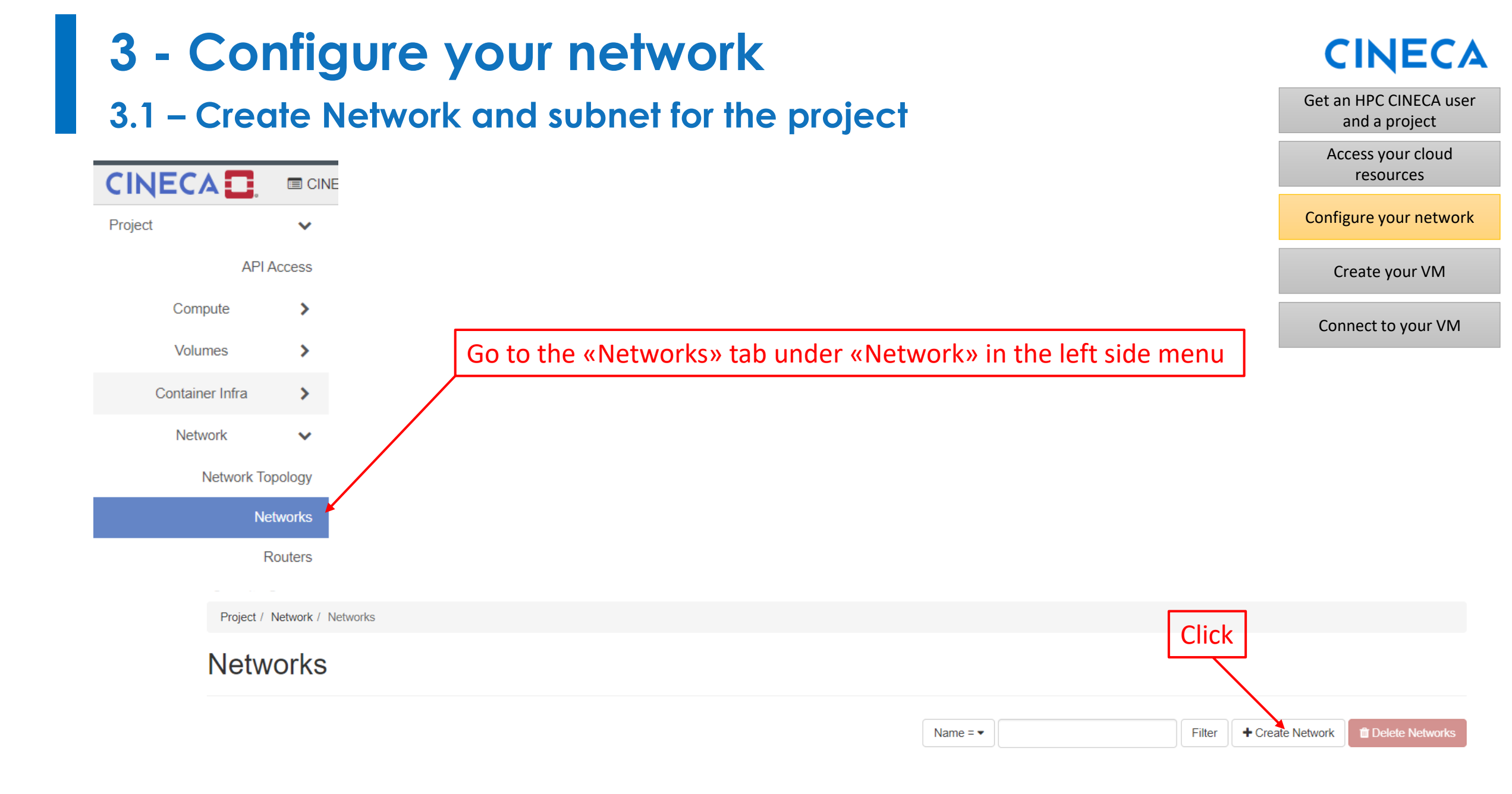

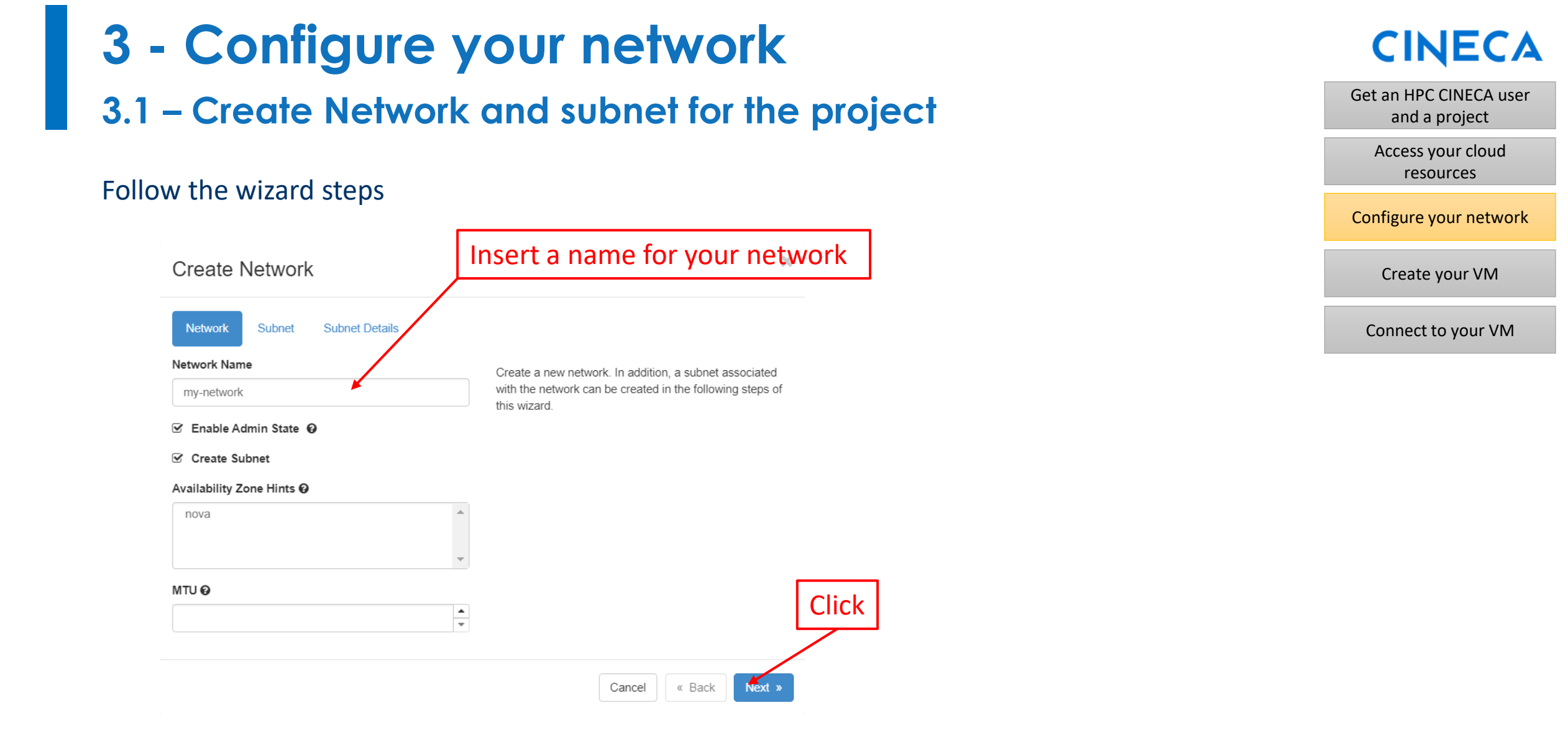

#### Get an HPC CINECA user 3.1 - Create Network and subnet for the project and a project Access your cloud resources Configure your network × Create Network Create your VM Insert name of your subnet Network Subnet Subnet Details Connect to your VM Subnet Name Creates a subnet associated with the network. You need to enter a valid "Network Address" and "Gateway IP". If my\_subnet you did not enter the "Gateway IP", the first value of a network will be assigned by default. If you do not want Network Address @ gateway please check the "Disable Gateway" checkbox. Insert network IP address: 192.168.0.0/24 192.168.0.0/24 Advanced configuration is available by clicking on the "Subnet Details" tab. IP Version IPv4 -Gateway IP @ Insert gateway IP: 192.168.0.254 192.168.0.254 Click Disable Gateway Cancel « Back Next »

# 3 - Create Network and subnet for the proje

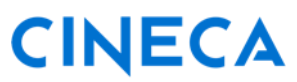

#### **3 - Configure your network CINECA** 3.1 – Create Network and subnet for the project Get an HPC CINECA user and a project Access your cloud resources х Configure your network Create Network Create your VM Subnet Details Network Subnet ☑ Enable DHCP Specify additional attributes for the subnet. Connect to your VM Allocation Pools @ DNS Name Servers @ Host Routes @ Click « Back Create Cancel

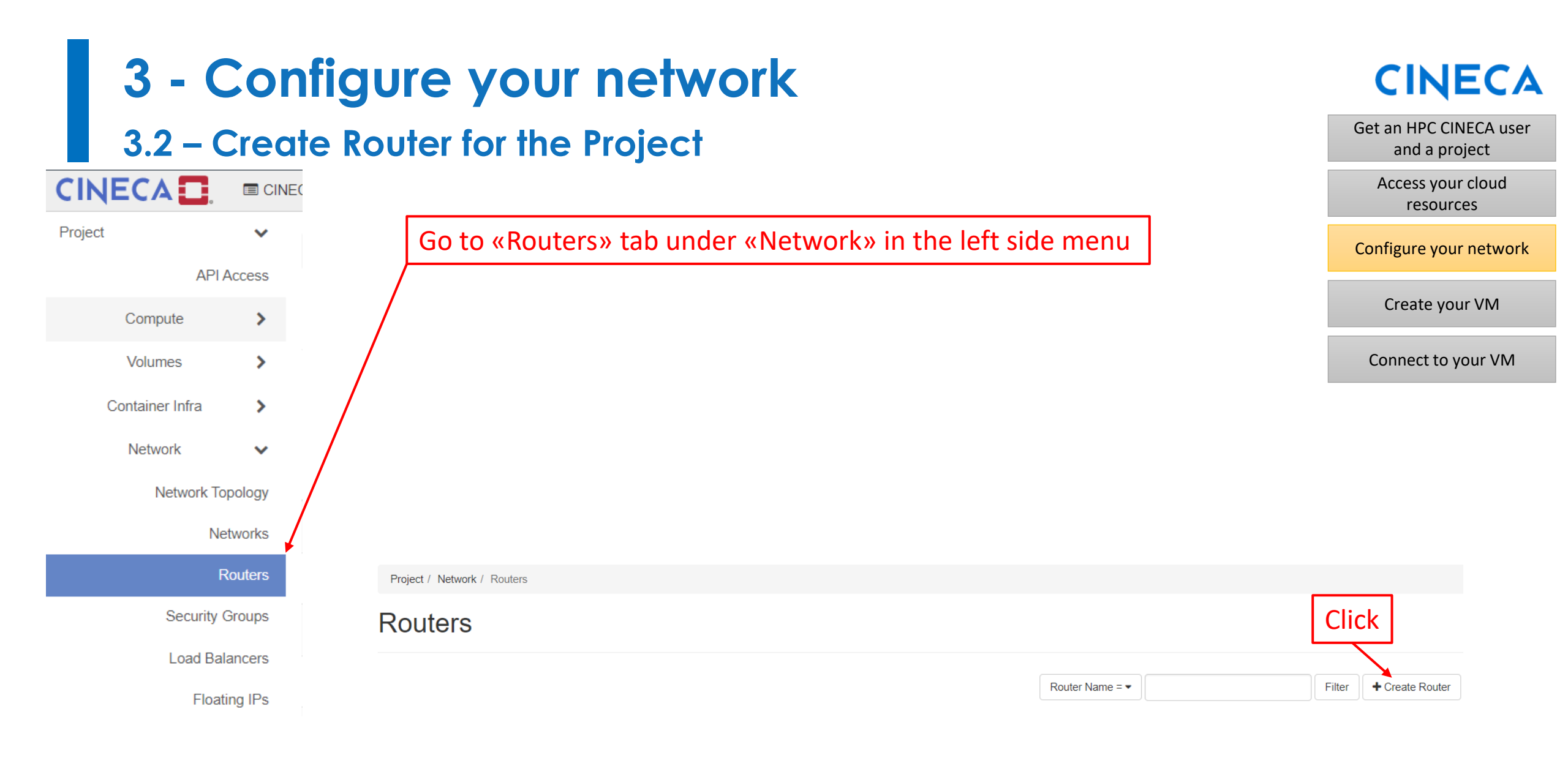

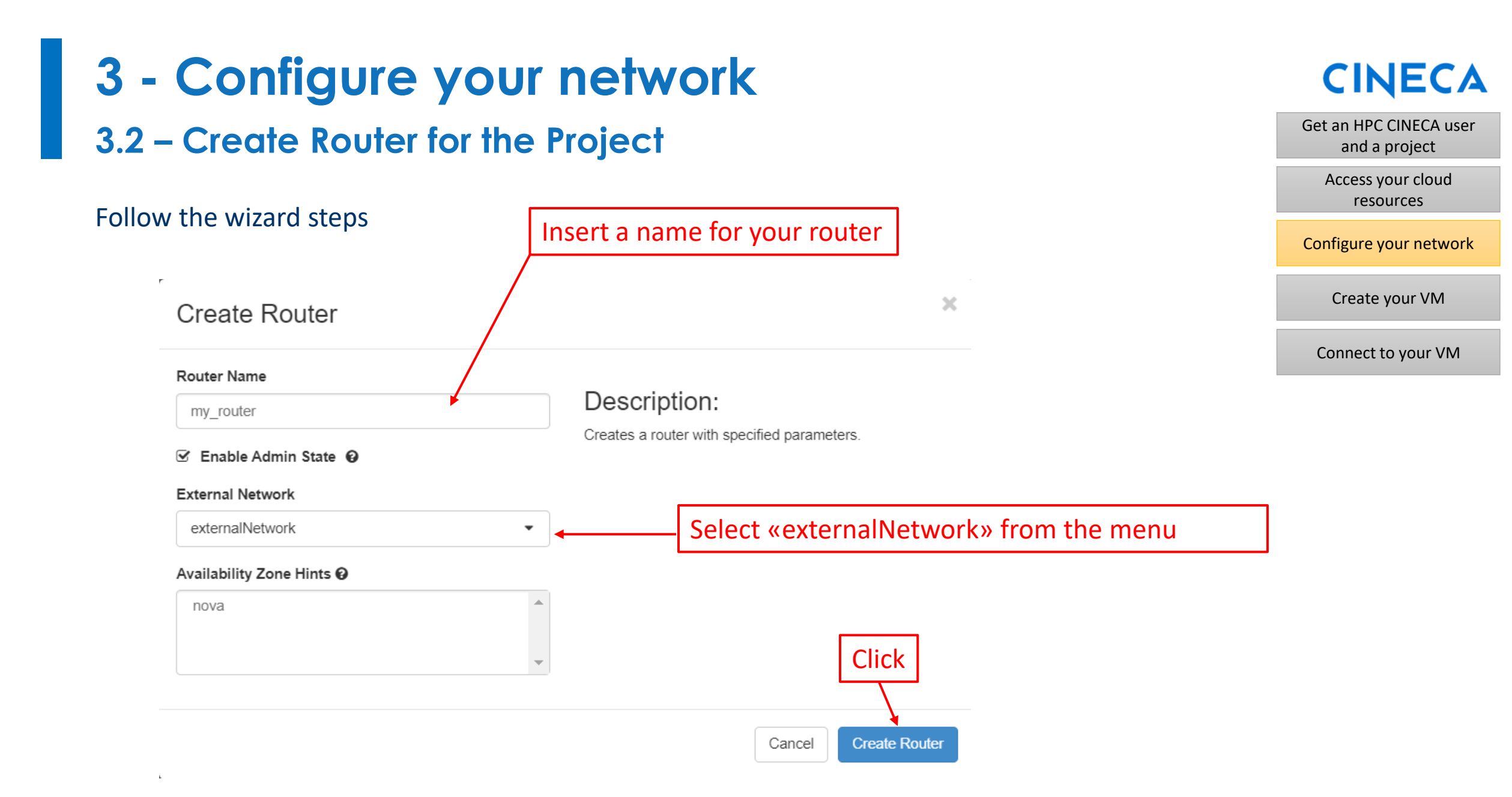

## **3 - Configure your network** 3.2 - Create Router for the Project

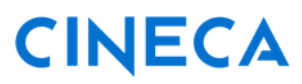

Get an HPC CINECA user

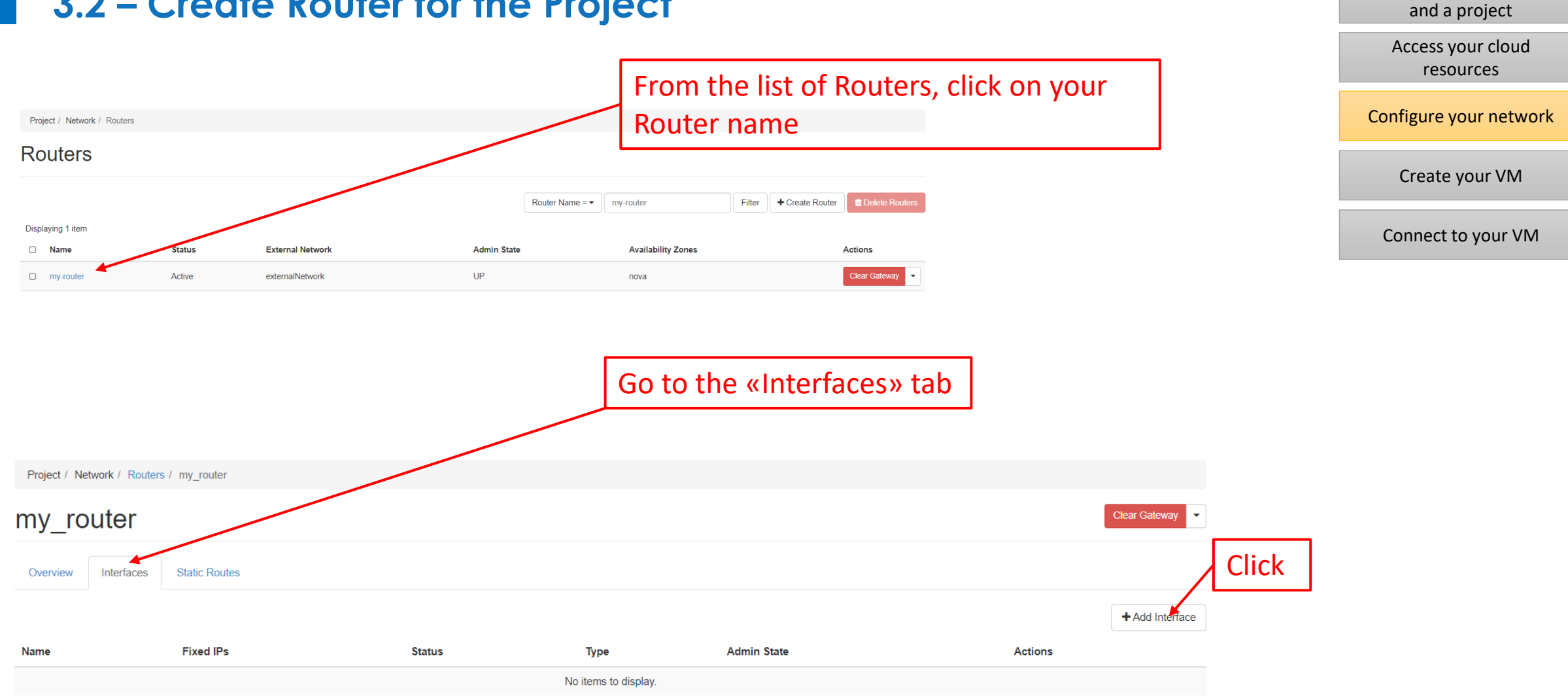

## **3 - Configure your network** 3.2 - Create Router for the Project

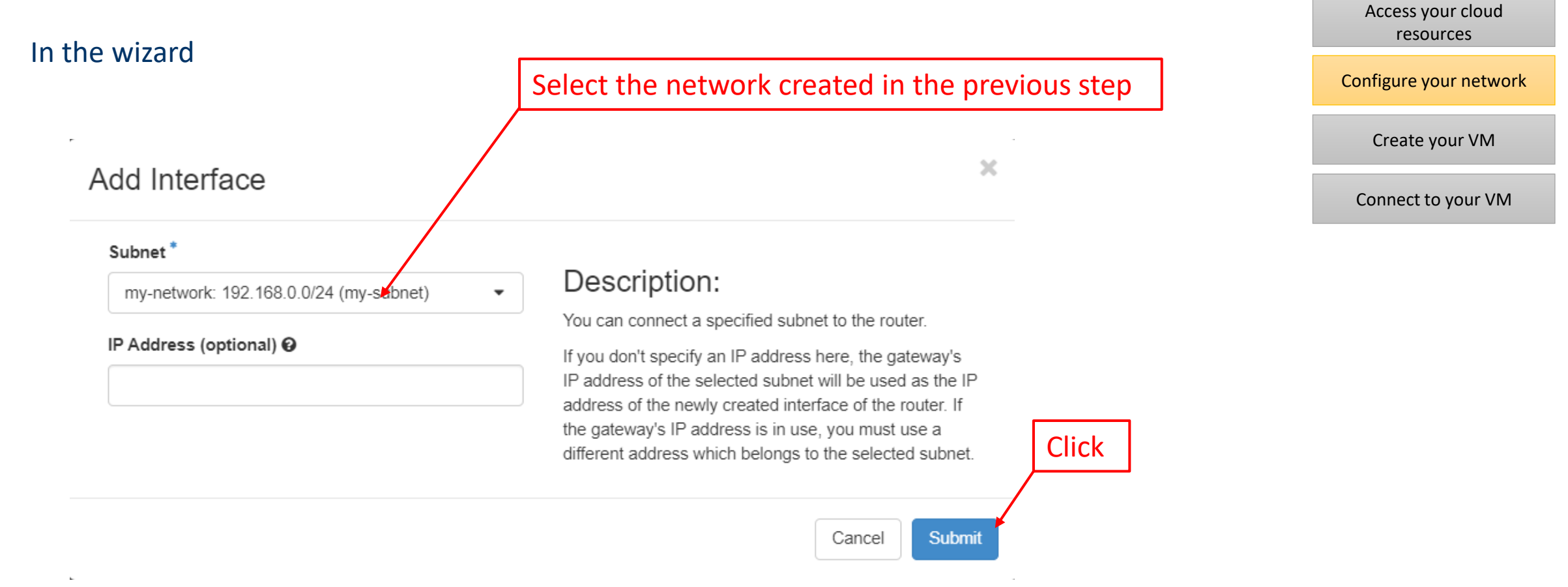

### **CINECA**

Get an HPC CINECA user

and a project

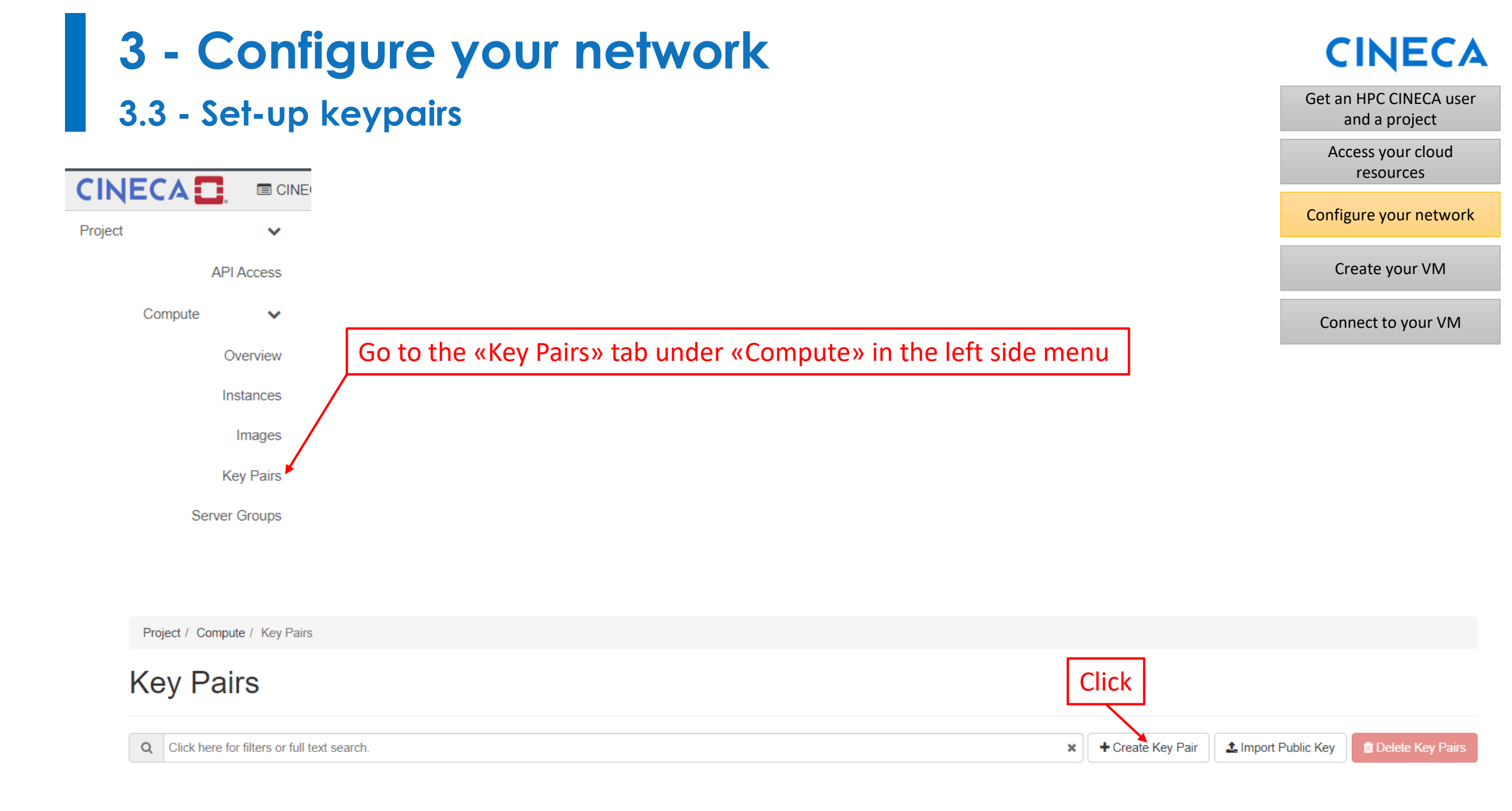

# 3 - Configure your network3.3 - Set-up keypairs

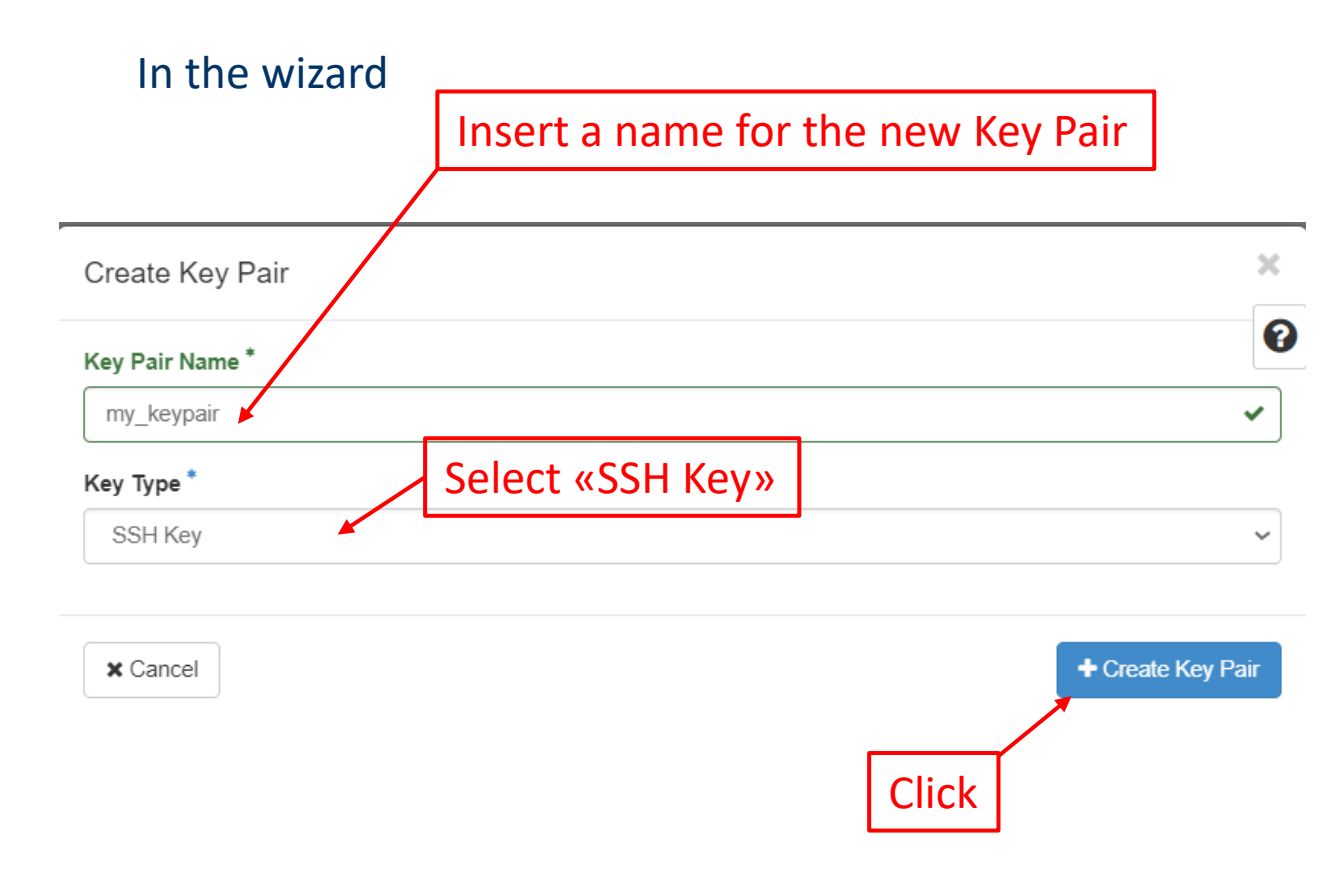

# CINECA

Get an HPC CINECA user<br/>and a projectAccess your cloud<br/>resourcesConfigure your networkCreate your VM

Connect to your VM

- The **public** key stays on the Openstack dashboard
- The private key is AUTOMATICALLY downloaded locally

#### • IMPORTANT NOTES:

- The download of the private key will be done ONLY when the keypair is created. If you lose the private key, you will have to create a new keypair.
- If you are a Linux user, <u>modify the permission of the</u> private key (downloaded file) to read-write for only the user (chmod 600 <file name>)

# 3 - Configure your network 3.4 - Set-up security rules

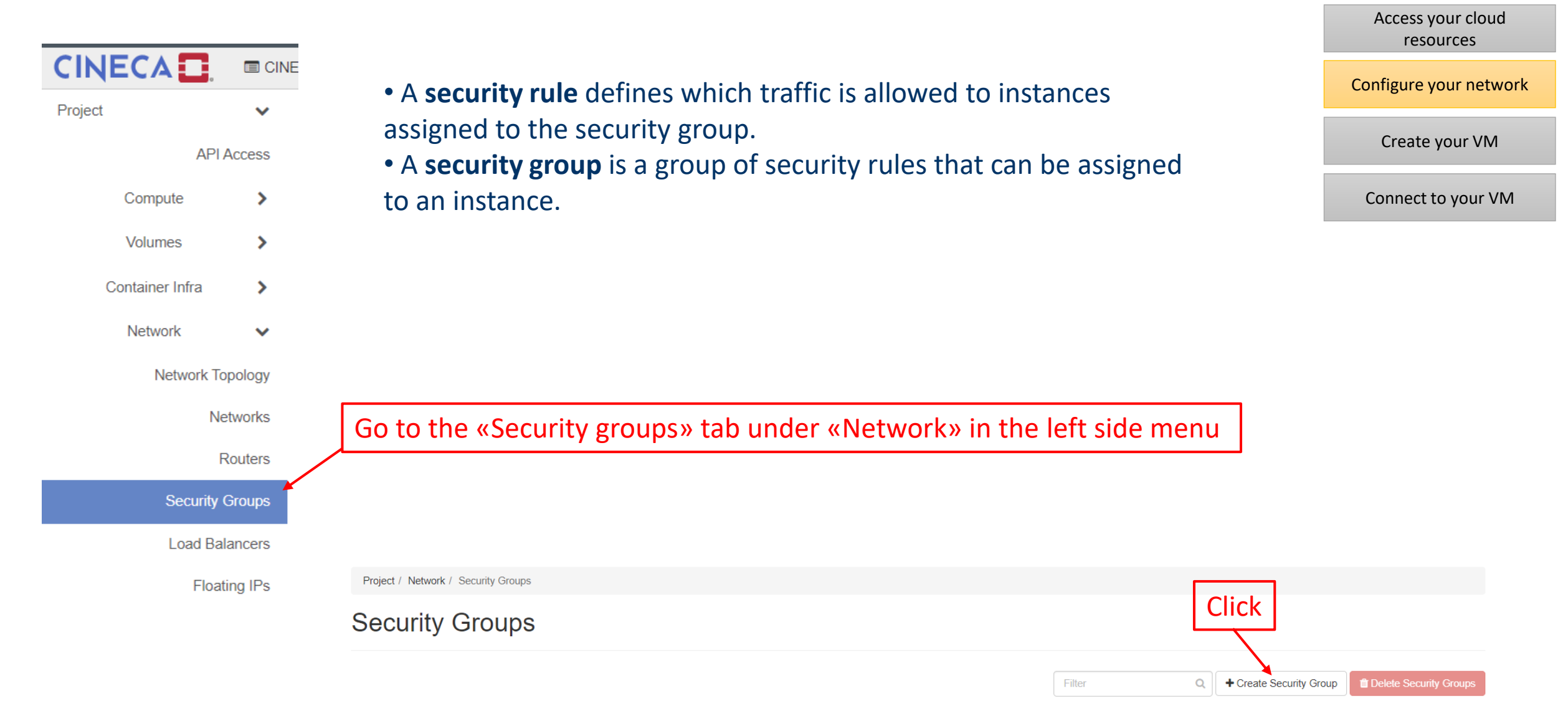

CINECA

Get an HPC CINECA user

and a project

# 3 - Configure your network 3.4 - Set-up security rules

#### In the wizard

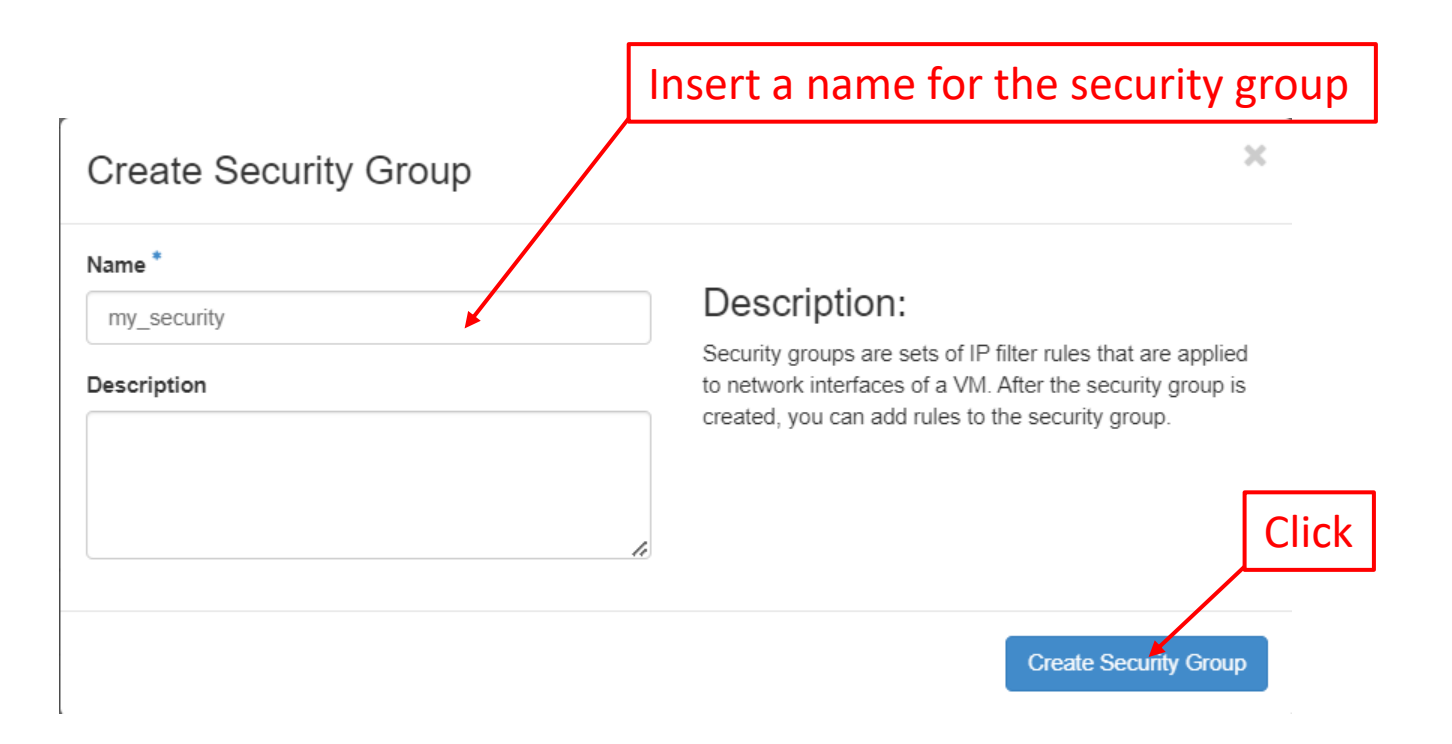

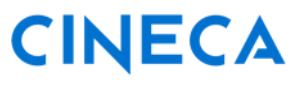

Get an HPC CINECA user and a project Access your cloud resources

Configure your network

Create your VM

Connect to your VM

#### **3 - Configure your network CINECA** Get an HPC CINECA user 3.4 – Set-up security rules and a project Access your cloud For the security group just created, select resources «Manage Rules» on the right side Configure your network Shared Actions Create your VM Manage Rules False By default, only security rules to Connect to your VM get out of your VM are created Project / Network / Security Groups / Manage Security Group Rul. Manage Security Group Rules: my\_security (064c2420-cde9-4e1d-bd02-2eb025b1274d) +Add Rule Displaying 2 items Direction ner Type IP Protocol Port Range Remote IP Prefix **Remote Security Group** Description Actions Egress IPv4 Any 0.0.0/0 Delete Rule Any IPv6 ::/0 Delete Rule Egress Anv Any Displaying 2 items Security rules to access your VM needs to be added

# 3 - Configure your network 3.4 - Set-up security rules

#### In the wizard

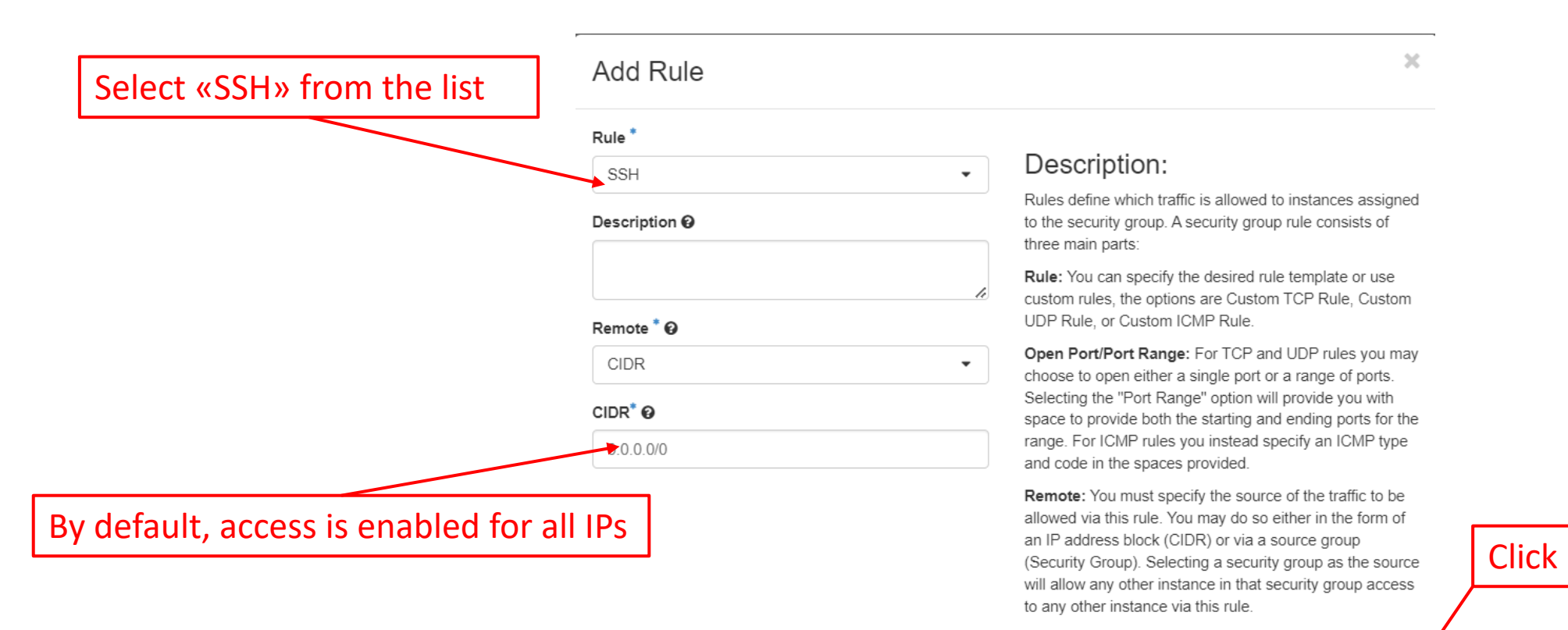

CINECA

Get an HPC CINECA user

and a project

Access your cloud resources

Configure your network

Create your VM

Connect to your VM

Cancel

Add

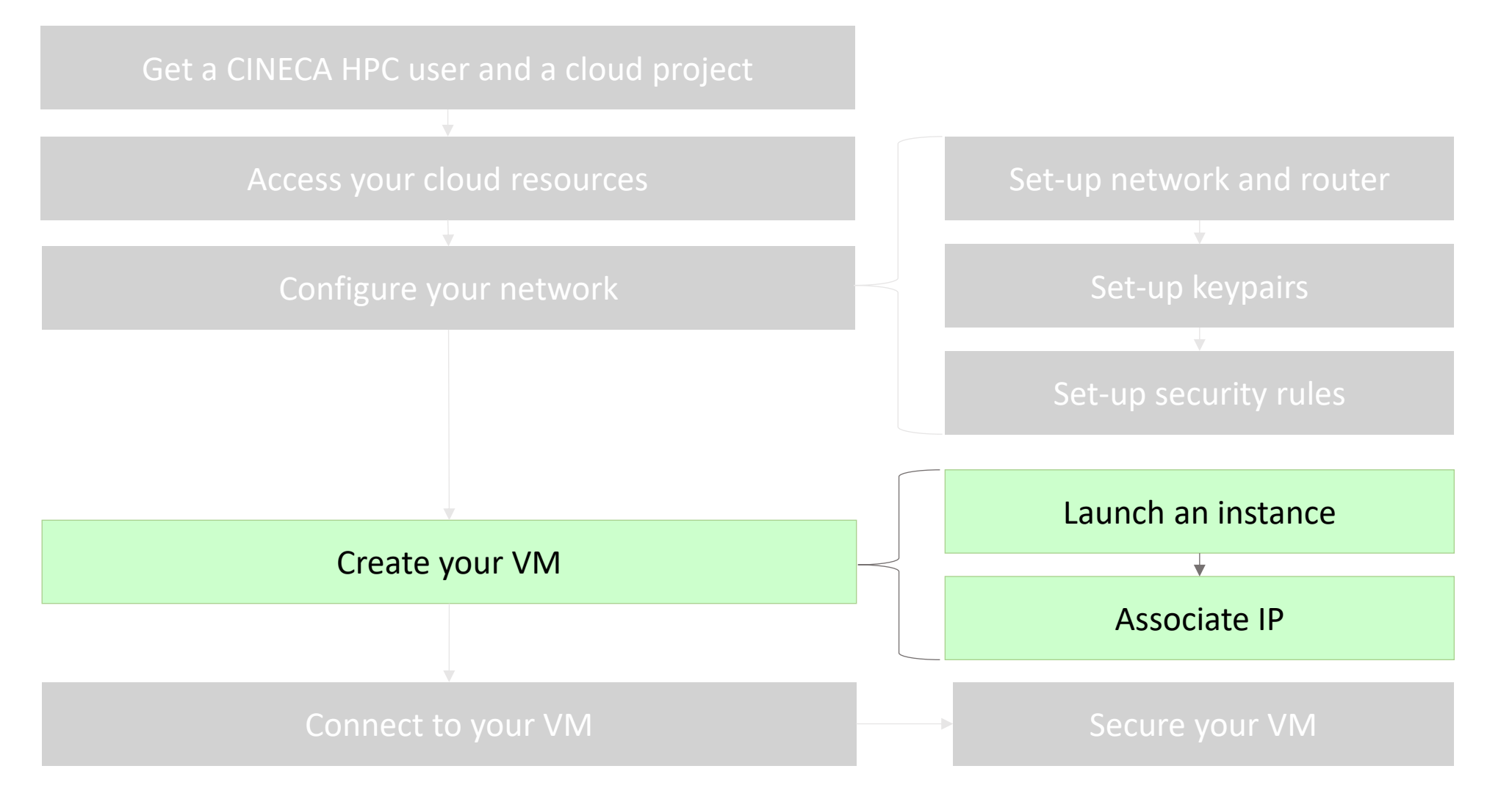

#### Visit the <u>ADA Cloud User guide</u> for more information

## CINECA

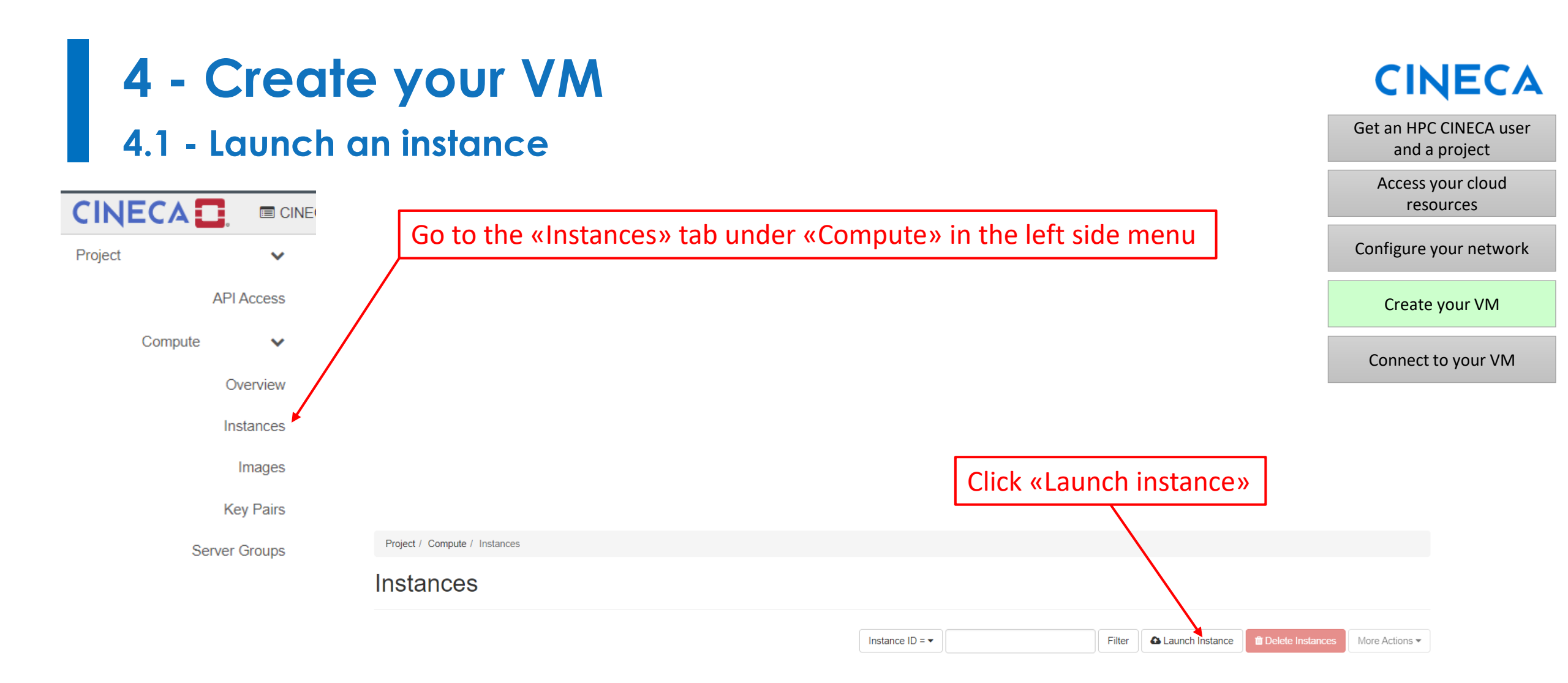

# 4 - Create your VM

### 4.1 - Launch an instance

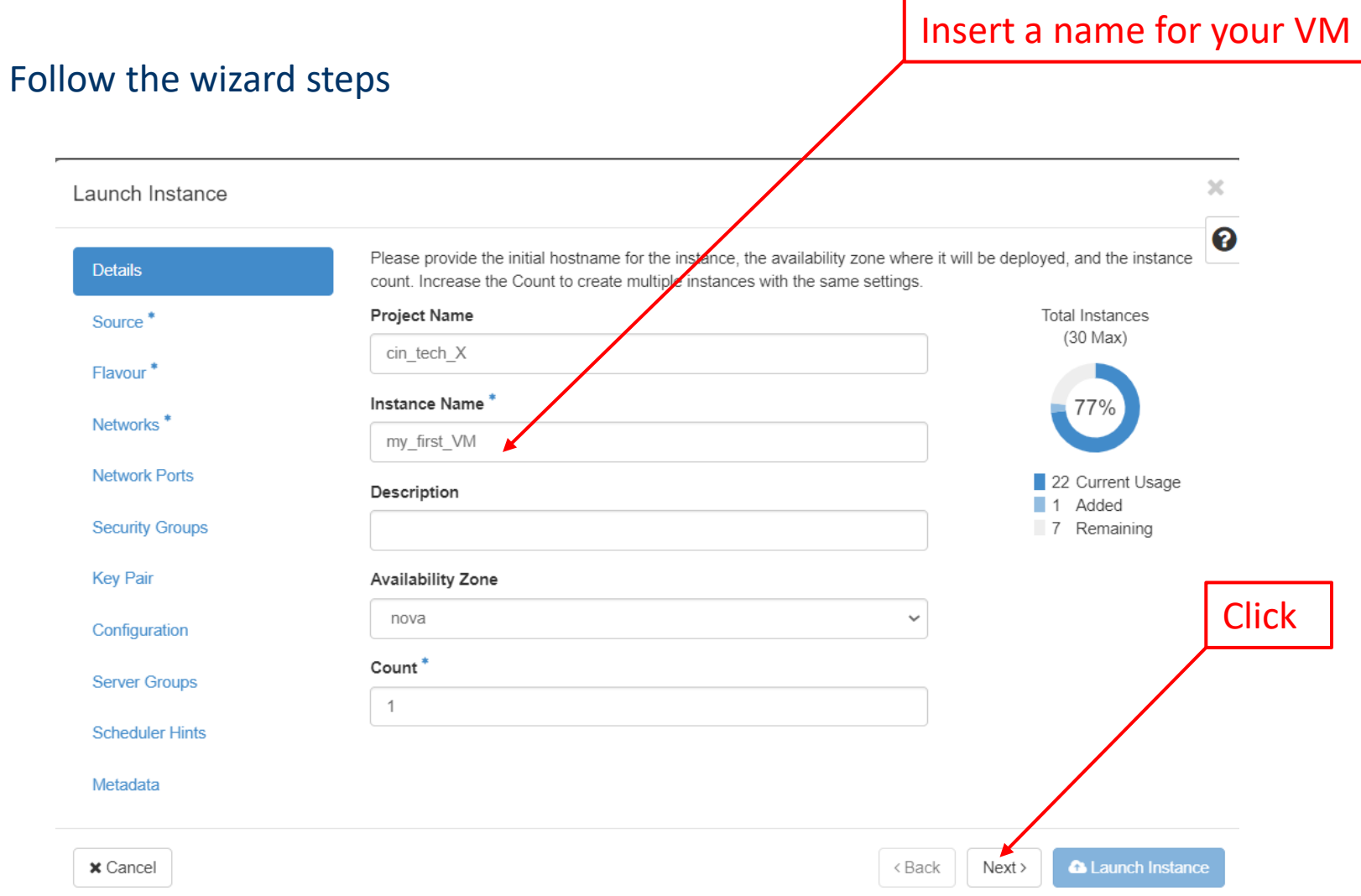

## CINECA

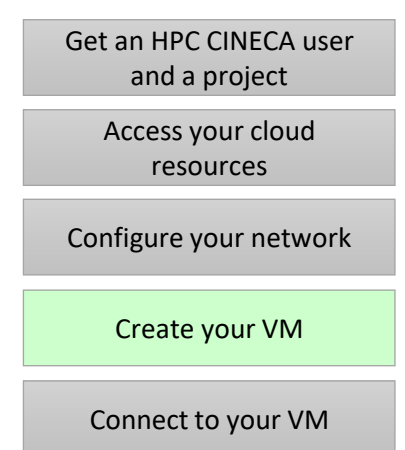

# 4 - Create your VM 4.1 - Launch an instance

## CINECA

Get an HPC CINECA user and a project

|                 |                                                                                                    |                     |                 |                                                                                                    |                                                                       |                                                                      | ~        | Access your cloud<br>resources |
|-----------------|----------------------------------------------------------------------------------------------------|---------------------|-----------------|----------------------------------------------------------------------------------------------------|-----------------------------------------------------------------------|----------------------------------------------------------------------|----------|--------------------------------|
| Launch Instance | ×                                                                                                    |                     | Launch Instance |                                                                                                    | interes Westerne and income                                           |                                                                      | 0        | Configure your network         |
| Details         | Instance source is the template used to create an instance. You can use an image, a snapshot of an instance (mage another) is unlarge or a volume ensemble (if enabled). You can also choose to use constituted storage to creation a |                     | Details         | instance source is the template used to create an<br>snapshot), a volume or a volume snapshot (if ena<br>new volume. | n instance. You can use an image<br>abled). You can also choose to us | , a snapsnot or an instance (ima<br>e persistent storage by creating | g a      | configure your network         |
| Source *        | new volume. Select Boot Source Create New Volume                                                                                                    |                     | Flavour *       | Select Boot Source                                                                                                   | Ves No                                                                | e                                                                    |          | Create your VM                 |
| Playour         | Image Yes No                                                                                                    |                     | Networks *      | Allocated                                                                                                    |                                                                       |                                                                      |          |                                |
| Network Ports   | Allocated<br>Displaying 0 items                                                                                                    |                     | Network Ports   | Displaying 1 item                                                                                                    | aris hetelni                                                          | Format Vielbillty                                                    |          | Connect to your \/\\           |
| Security Groups | Name Updated Size Format Visibility                                                                                                    |                     | Security Groups | Ubuntu Server 18.04 LTS (Bionic Beaver)                                                                              | 7/28/21 10:02 AM 353.81 MB                                            | OCOW2 Public                                                         | •        | Connect to your vivi           |
| Key Pair        | Select an Item from Available Items below                                                                                                    | Select an operative | Key Par         | Displaying 1 item                                                                                                    |                                                                       |                                                                      |          |                                |
| Configuration   | Displaying 0 items                                                                                                    | System of your VIM  | Consiguration   | Displaying 1 litem                                                                                                   |                                                                       |                                                                      |          |                                |
| Server Groups   | ✓ Available ① Select one                                                                                                    | system of your vivi | Server Groups   | ✓ Available 10                                                                                                    |                                                                       | Sele                                                                 | ect one  |                                |
| Scheduler Hints | Q Click here for filters or full text search.                                                                                                    |                     | Scheduler Hints | Q Click here for filters or full text search.                                                                        |                                                                       |                                                                      | ×        |                                |
| Metadata        | Displaying 11 items                                                                                                    |                     | Metadata        | Displaying 10 items                                                                                                  |                                                                       |                                                                      |          |                                |
|                 | Name Updated Size Format Visibility                                                                                                    |                     |                 | Name                                                                                                    | Updated Size                                                          | Format Visibility                                                    |          |                                |
|                 | ▶ CentOS-7-x86_64-GenericCloud-2009         7/28/21 9:41 AM         847.81<br>MB         QCOW2         Public                                                                                                    |                     |                 | > CentOS-7-x86_64-GenericCloud-2009                                                                                  | 7/28/21 9:41 AM MB                                                    | QCOW2 Public                                                         | *        |                                |
|                 | CentIQS-8-GenericCloud-8.4.2105-<br>20210603.0.x86_64         7/28/21 9:49 AM         1.22 GB         QCOW2         Public                                                                                                    |                     |                 | CentOS-8-GenericCloud-8.4.2105-<br>20210603.0.x86_64                                                                 | 7/28/21 9:49 AM 1.22 GB                                               | QCOW2 Public                                                         | <b>^</b> |                                |
|                 | ➤ CentOS-Stream-GenericCloud-8-20220913<br>PM 11/21/22 522<br>PM 10.00 GB RAW Public                                                                                                    |                     |                 | > CentOS-Stream-GenericCloud-8-20220913                                                                              | 11/21/22 5:22<br>PM 10.00 GB                                          | RAW Public                                                           | •        |                                |
|                 | Debian12 (Bookworm) 8/23/23 8:41 AM 2.00 GB RAW Shared                                                                                                    |                     |                 | > Debian12 (Bookworm)                                                                                                | 8/23/23 8:41 AM 2.00 GB                                               | RAW Shared                                                           | <b>↑</b> |                                |
|                 | ➤ manila-service-image 8/2/21 11:05 AM 555.13 QCOW2 Public                                                                                                    |                     |                 | > manila-service-image                                                                                               | 8/2/21 11:05 AM MB                                                    | QCOW2 Public                                                         | <b>^</b> |                                |
|                 | ▶ Rocky Linux 8.9         12/19/23 1:13         1.84 GB         QCOW2         Public                                                                                                    |                     |                 | > Rocky Linux 8.9                                                                                                    | 12/19/23 1:13<br>PM 1.84 GB                                           | QCOW2 Public                                                         | <b>↑</b> |                                |
|                 | ➤ Rocky Linux 9.3 12/19/23 12:25 1.01 GB QCOW2 Public ▼<br>PM                                                                                                    |                     |                 | > Rocky Linux 9.3                                                                                                    | 12/19/23 12:25<br>PM 1.01 GB                                          | QCOW2 Public                                                         | *        |                                |
|                 | ➤ Ubuntu Server 18.04 LTS (Bionic Beaver)<br>AM<br>MB<br>QCOW2 Public                                                                                                    |                     |                 | > Ubuntu Server 20.04 LTS (Focal Fossa)                                                                              | 7/28/21 10:01 535.19<br>AM MB                                         | QCOW2 Public                                                         | <b>^</b> | Clink                          |
|                 | > Ubuntu Server 20.04 LTS (Focal Fossa)         7/28/21 10.01         535.19<br>AM         QCOW2         Public                                                                                                    |                     |                 | > Ubuntu Server 21.04 (Hirsute Hippo)                                                                                | 7/28/21 10:01 553.06<br>AM MB                                         | QCOW2 Public                                                         | *        | CIICK                          |
|                 | ➤ Ubuntu Server 21.04 (Hirsute Hippo)<br>AM       7/28/21 10:01     553.08<br>MB     QCOW2     Public                                                                                                    |                     |                 | <ul> <li>Ubuntu Server 22.04 LTS (Jammy Jellyfish)</li> </ul>                                                        | 9/13/22 8:56 AM 2.20 GB                                               | RAW Public                                                           | *        |                                |
|                 | Ubuntu Server 22.04 LTS (Jammy Jellyfish) 9/13/22 8:56 AM 2.20 GB RAW Public                                                                                                    |                     |                 | Displaying 10 items                                                                                                  |                                                                       |                                                                      |          |                                |
|                 | Displaying 11 items                                                                                                    |                     |                 |                                                                                                    |                                                                       |                                                                      |          |                                |
|                 |                                                                                                    |                     | × Cancel        |                                                                                                    | < Back                                                                | Next > 🗠 Launch Insta                                                | ance     |                                |
| × Cancel        | <back next=""> Caunch Instance</back>                                                                                                    |                     | I               |                                                                                                    |                                                                       |                                                                      | I        |                                |

# 4 - Create your VM

## 4.1 - Launch an instance

| nch Instance  |                               |                 |                   |                 |                    |                  |        |       |
|---------------|-------------------------------|-----------------|-------------------|-----------------|--------------------|------------------|--------|-------|
| tails         | Flavours manag                | e the sizing f  | or the comput     | e, memory and   | l storage capacity | of the instance. |        |       |
| urce          | Allocated<br>Displaving 0 ite | ems             |                   |                 |                    |                  |        |       |
| avour *       | Name                          | VCPUS           | RAM               | Total Disk      | Root Disk          | Ephemeral Disk   | Public |       |
| tworks *      |                               |                 | Select a          | flavour from ti | he available flavo | urs below.       |        |       |
| twork Ports   | Displaying 0 ite              | ems             |                   |                 |                    |                  |        |       |
| curity Groups | ✓ Available                   | 8               |                   |                 |                    |                  | Se     | elect |
| y Pair        | Q Click her                   | e for filters o | r full text searc | :h.             |                    |                  |        | 3     |
| nfiguration   | Displaying 8 ite              | ems             |                   |                 |                    |                  |        |       |
| rver Groups   | Name                          | VCPUS           | RAM               | Total Disk      | Root Disk          | Ephemeral Disk   | Public |       |
| heduler Hints | > fl.ada.xxs                  | 1               | 7.5 GB            | 10 GB           | 10 GB              | 0 GB             | Yes    | 1     |
| tadata        | > fl.ada.manil                | a 1             | 7.5 GB            | 10 GB           | 10 GB              | 0 GB             | Yes    | 1     |
|               | > fl.ada.xs                   | 2               | 15 GB             | 30 GB           | 30 GB              | 0 GB             | Yes    | 1     |
|               | > fl.ada.s                    | 4               | 30 GB             | 30 GB           | 30 GB              | 0 GB             | Yes    | 1     |
|               | > fl.ada.m                    | 8               | 60 GB             | 30 GB           | 30 GB              | 0 GB             | Yes    | 1     |
|               | ▶ fl.ada.l                    | 16              | 120 GB            | 30 GB           | 30 GB              | 0 GB             | Yes    | 1     |
|               | > fl.ada.gpu.x                | xi 🔺 48         | 168 GB            | 30 GB           | 30 GB              | 0 GB             | No     | •     |
|               |                               |                 |                   |                 |                    |                  |        |       |

|    |                 |                                |                   |                | _             |                   |                    |        |            | and a project                  |
|----|-----------------|--------------------------------|-------------------|----------------|---------------|-------------------|--------------------|--------|------------|--------------------------------|
| Se | lect the flav   | our of yo                      | our \             | VM             |               |                   |                    |        |            | Access your cloud<br>resources |
|    |                 |                                |                   |                |               |                   |                    |        |            | Configure your network         |
|    | Launch Instance |                                |                   |                |               |                   |                    |        | ×          | Create your VM                 |
|    | Details         | Flavours manage t              | he sizing for     | r the compu    | e, memory and | l storage capacit | y of the instance. |        | •          |                                |
|    | Source          | Allocated<br>Displaying 1 item |                   |                |               |                   |                    |        |            | Connect to your VM             |
| /  | Flavour         | Name \                         | /CPUS             | RAM            | Total Disk    | Root Disk         | Ephemeral Disk     | Public |            |                                |
|    | Networks *      | ➤ fl.ada.xxs 1                 |                   | 7.5 GB         | 10 GB         | 10 GB             | 0 GB               | Yes    | •          |                                |
|    | Network Ports   | Displaying 1 item              |                   |                |               |                   |                    |        |            |                                |
| /  | Security Groups | ✓ Available 7                  |                   |                |               |                   |                    |        | Select one |                                |
|    | Key Pair        | Q Click here f                 | or filters or f   | full text sear | ch.           |                   |                    |        | ×          |                                |
|    | Configuration   | Displaying 7 item              | s                 |                |               |                   |                    |        |            |                                |
|    | Server Groups   | Name                           | VCPUS             | RAM            | Total Disk    | Root Disk         | Ephemeral Disk     | Public |            |                                |
|    | Scheduler Hints | > fl.ada.manila                | 1                 | 7.5 GB         | 10 GB         | 10 GB             | 0 GB               | Yes    | •          |                                |
|    | Metadata        | > fl.ada.xs                    | 2                 | 15 GB          | 30 GB         | 30 GB             | 0 GB               | Yes    | •          |                                |
|    |                 | > fl.ada.s                     | 4                 | 30 GB          | 30 GB         | 30 GB             | 0 GB               | Yes    | •          |                                |
|    |                 | > fl.ada.m                     | 8                 | 60 GB          | 30 GB         | 30 GB             | 0 GB               | Yes    | *          |                                |
|    |                 | > fl.ada.l                     | 16                | 120 GB         | 30 GB         | 30 GB             | 0 GB               | Yes    | •          |                                |
|    |                 | > fl.ada.gpu.xxl               | <b>4</b> 8        | 168 GB         | 30 GB         | 30 GB             | 0 GB               | No     | •          | Click                          |
|    |                 | > fl.ada.gpu.full              | <mark>≜</mark> 96 | 336 GB         | 30 GB         | 30 GB             | 0 GB               | No     | •          |                                |
|    |                 | Displaying 7 item              | S                 |                |               |                   |                    |        |            |                                |
|    |                 |                                |                   |                |               |                   |                    |        |            |                                |

<Back Next>

Launch Instanc

1.3

## CINECA

Get an HPC CINECA user

| 4 - C           | reate your VM                                                                                    |                                                                          | CINECA                                  |
|-----------------|--------------------------------------------------------------------------------------------------|--------------------------------------------------------------------------|-----------------------------------------|
| 4.1 - La        | unch an instance                                                                                 |                                                                          | Get an HPC CINECA user<br>and a project |
|                 |                                                                                                  | Select the network created in the previous «configure your network» step | Access your cloud<br>resources          |
|                 |                                                                                                  | and click «Next»                                                         | Configure your network                  |
| Launch Instance |                                                                                                  | ×                                                                        | Create your VM                          |
| Details         | Networks provide communication channels for instances in the cloud. You can sele<br>mix of both. | ect ports instead of networks or a                                       | Connect to your VM                      |
| Source          | ✓ Allocated ①                                                                                    |                                                                          |                                         |
| Flavour         | Displaying 1 item<br>Network Subnets Associated Shared Admin S                                   | State Status                                                             |                                         |
| Networks        | > my-network mysubnet No Up                                                                      | Active                                                                   |                                         |
| Network Ports   |                                                                                                  |                                                                          |                                         |
| Security Groups | ✓ Available                                                                                      |                                                                          |                                         |
| Key Pair        |                                                                                                  | Select one of more                                                       |                                         |
| Configuration   | Q Click here for filters or full text search.                                                    | ×                                                                        |                                         |

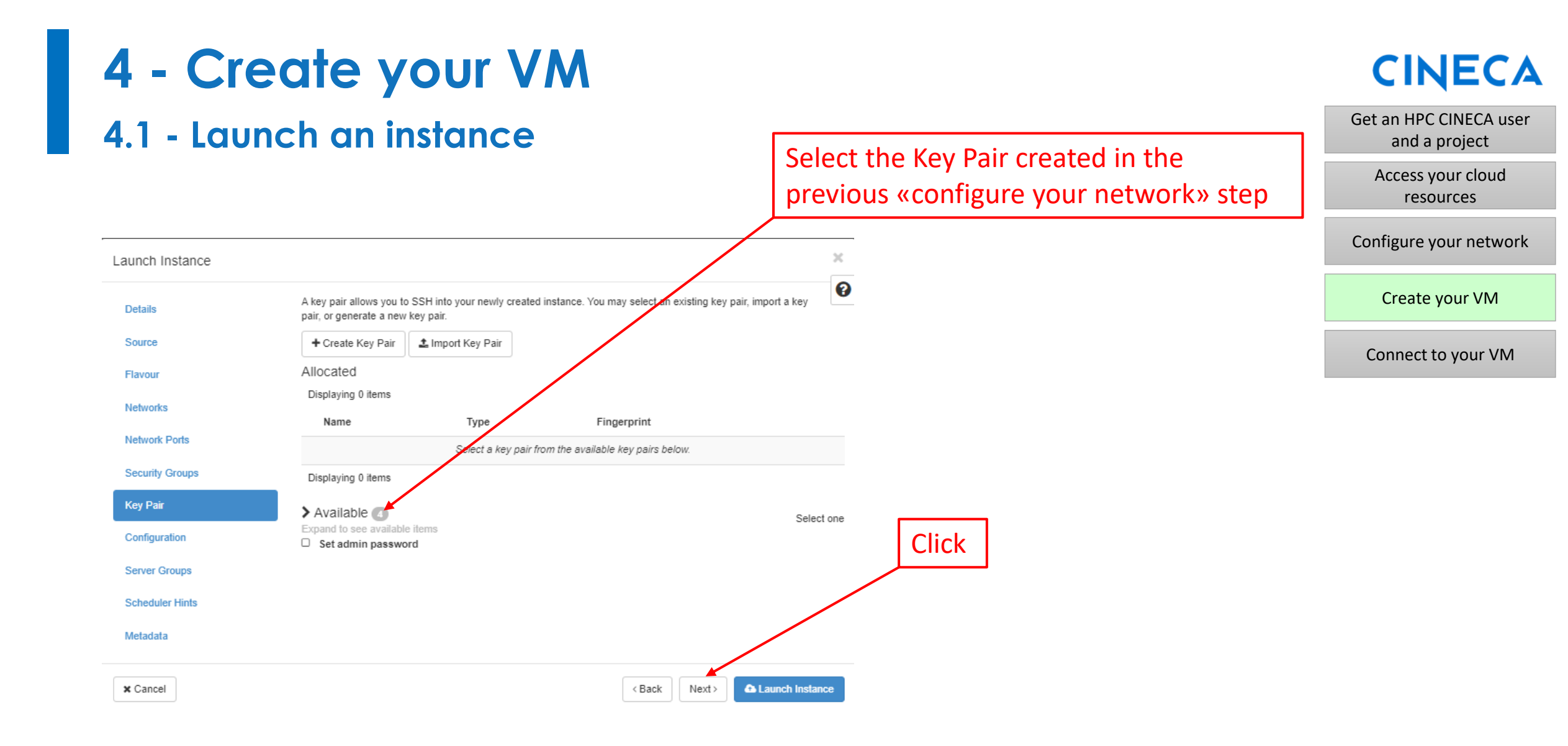

# 4 - Create your VM4.1 - Launch an instance

Select the Security Group created in the previous «configure your network» step and click «Launch Instance»

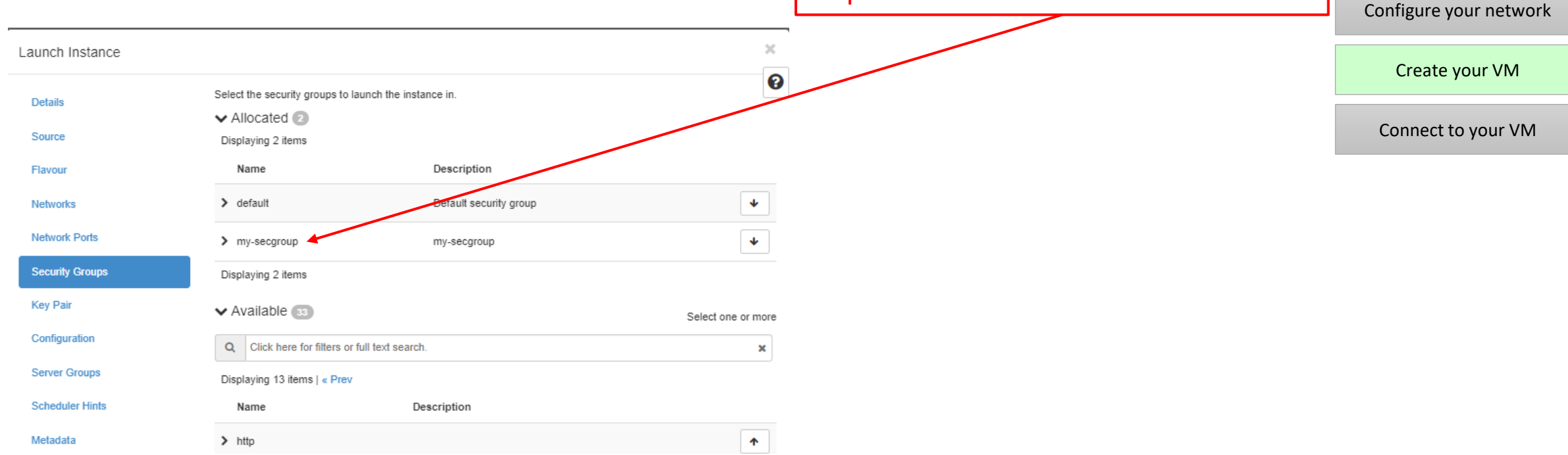

## CINECA

Get an HPC CINECA user

and a project

Access your cloud

resources

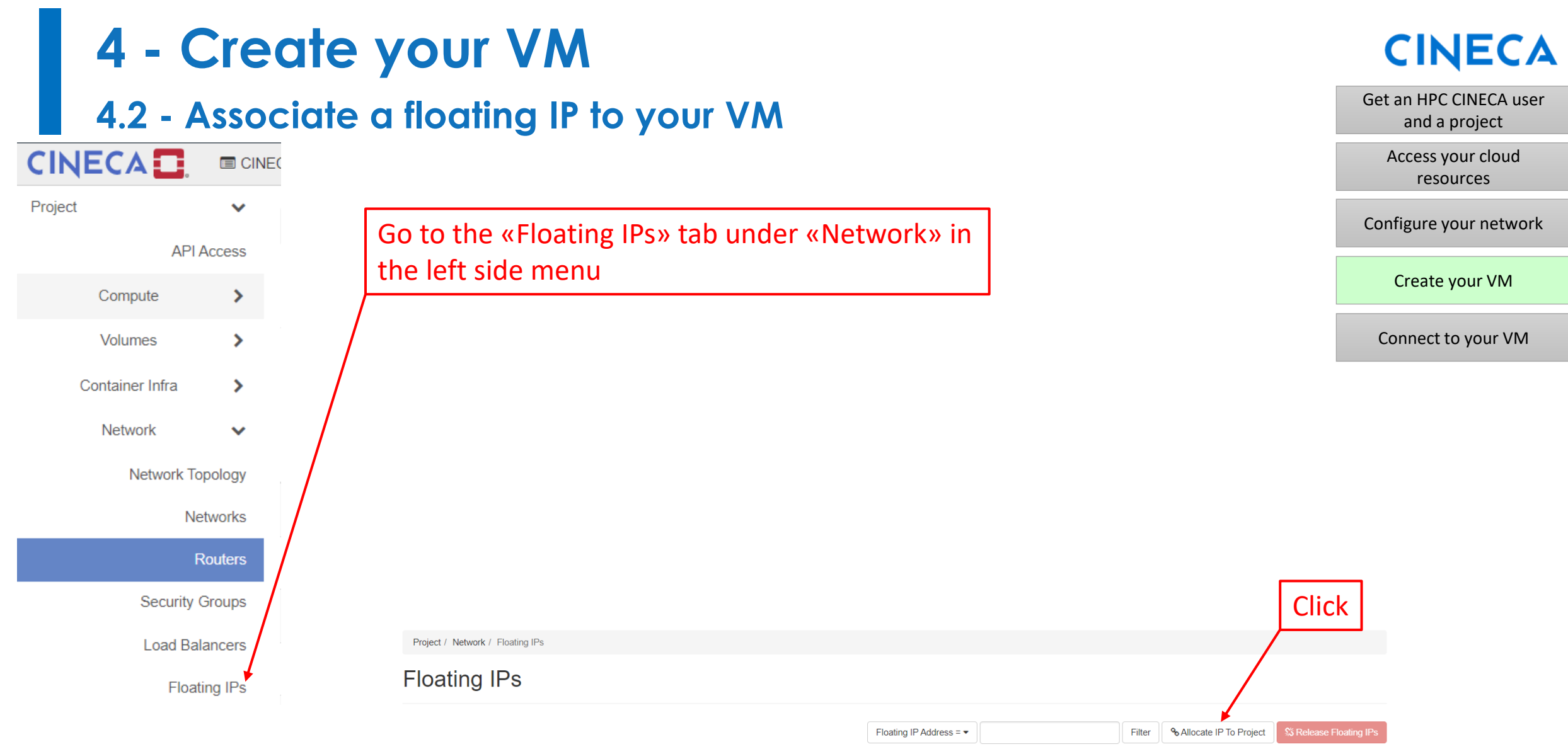

Displaving 24 items

| 4 - Create           | CINECA                                                                                           |                                         |
|----------------------|--------------------------------------------------------------------------------------------------|-----------------------------------------|
| 4.2 - Associat       | e a floating IP to your VM                                                                       | Get an HPC CINECA user<br>and a project |
| In the wizard        |                                                                                                  | Access your cloud<br>resources          |
|                      |                                                                                                  | Configure your network                  |
| Allocate Floating IP | X                                                                                                | Create your VM                          |
| Pool *               | _ Description:                                                                                   | Connect to your VM                      |
| Description          | Allocate a floating IP from a given floating IP pool.  Project Quotas  Floating IP 24 of 25 Used |                                         |
|                      | Cancel Allocate IP                                                                               |                                         |

# 4 - Create your VM4.2 - Associate a floating IP to your VM

## CINECA

Get an HPC CINECA user

and a project

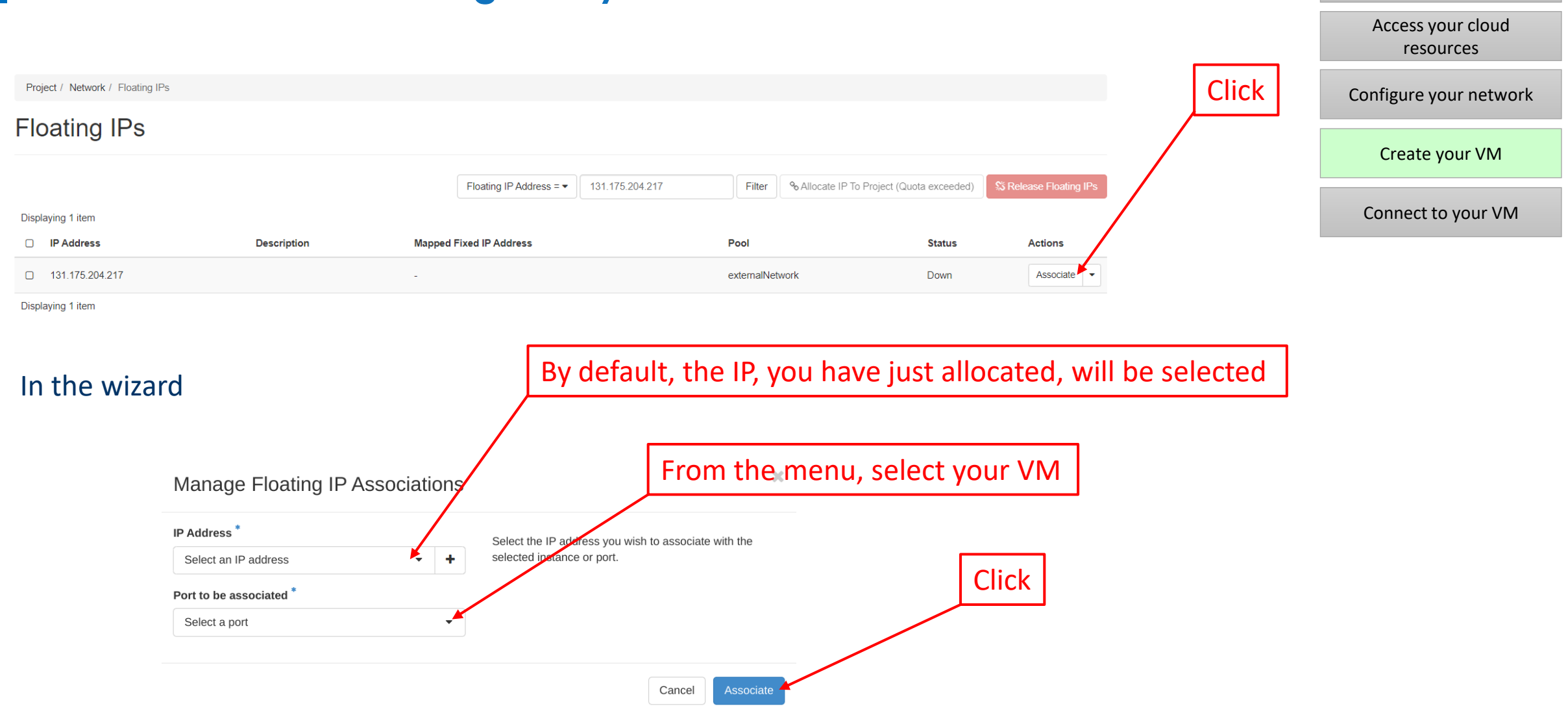

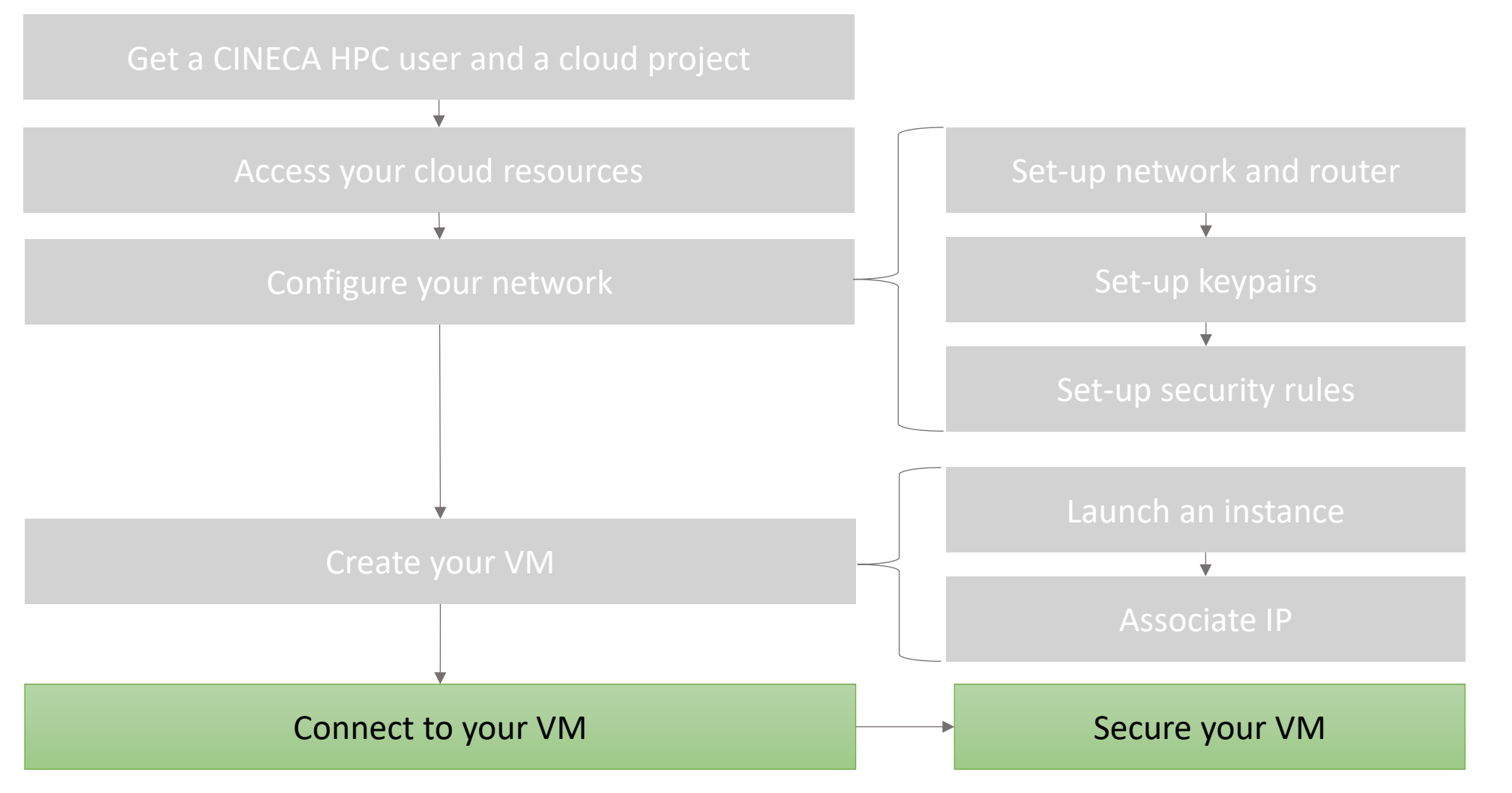

### **CINECA**

#### Visit the <u>ADA Cloud User guide</u> for more information

# **5 - Connect to your VM** 5.1 - Log in to your VM

- Your VM is now ready to be used
- Login using the default user (of the OS you have chosen for your VM) and your private key (see step 3.3)
- Suppose you have used the default ubuntu cloud image, you can login as:

\$ ssh -i my\_keypair.pem ubuntu@<floating IP address>

## CINECA

Get an HPC CINECA user and a project Access your cloud resources Configure your network

Create your VM

Connect to your VM

# 5 - Connect to your VM 5.2 - Secure your VM

At the first log in, remember to:

• Update the OS and relative packages

Follow the basic security guidelines:

- activate automatic updates
- only install software from reputable sources
- disable unneeded services
- use encrypted and secure communication protocols to avoid man in the middle attacks
- keep logs of your applications
- monitor accounts created on your system and do not enable password login, use SSH keys instead

More information at: <u>Security guidelines</u>

## CINECA

Get an HPC CINECA user and a project Access your cloud resources

Configure your network

Create your VM

Connect to your VM

# CINECA

For any issue or question please contact the HPC User support at superc@cineca.it